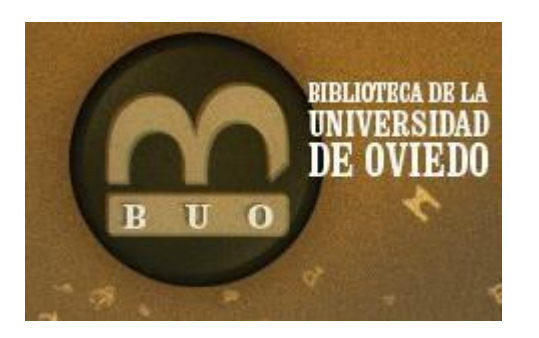

# ARANZADI La Ley digital

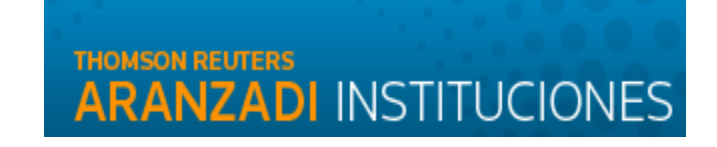

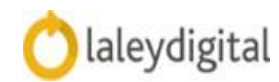

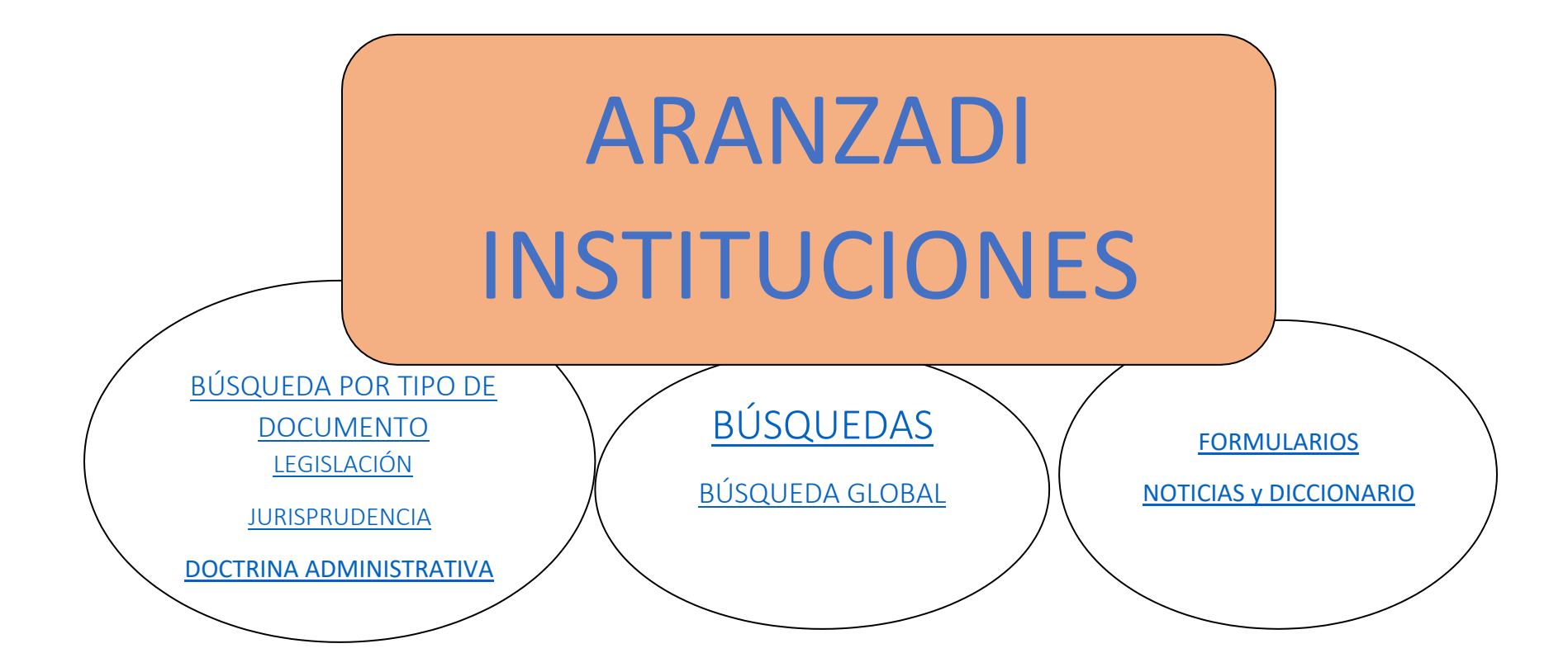

<u>LA LEY DIGITAL 360</u>

#### ARANZADI INSTITUCIONES (Anteriormente Westlaw)

Aranzadi Instituciones es una Base de Datos de legislación, jurisprudencia y bibliografía jurídica perteneciente a Thomson Reuters Aranzadi, dirigida a las personas que desean cubrir todas sus necesidades de información jurídica. Tiene una actualización diaria y una cobertura en **Legislación**, referenciada desde 1930 y a texto completo desde 1978, y en **Jurisprudencia**, desde 1979 en adelante. Recientemente la Universidad de Oviedo ha incorporado una actualización de la versión de la Base de Datos para 2020, que incorpora algunas nuevas funciones y un diseño diferente.

#### **Contenidos destacados**

La Base de Datos incluye los siguientes contenidos destacados:

- Legislación: estatal, consolidada, autonómica, europea, proyectos de ley estatales, convenios colectivos estatales y autonómicos y códigos de legislación básica.
- Jurisprudencia: del Tribunal Supremo, Tribunal Constitucional, Tribunales Superiores de Justicia y Audiencias Provinciales, selección de Tribunales de Primera Instancia, Tribunal Europeo de Derechos Humanos...
- **Bibliografía**: referencias bibliográficas de obras y artículos doctrinales de 138 editoriales y organismos y texto completo de las revistas de Aranzadi.
- **Doctrina administrativa**: Dirección General del Registro y del Notariado, Tribunal Económico Administrativo, Registro Civil, Dirección General de Tributos, Fiscalía General del Estado, Tribunal de Cuentas...
- Noticias: acceso al boletín diario de noticias jurídicas y otras noticias de interés general.
- Formularios, Diccionarios, Proyectos de Ley, Ayudas, etc.

Para acceder a la ARANZADI INSTITUCIONES, al igual que a otras bases de datos suscritas por la Universidad de Oviedo, debemos hacerlo desde un ordenador conectado a la red de Uniovi (o víaWIFI) o bien desde cualquier parte por acceso remoto, por medio de la aplicación Pulse Secure

| BIBLIOTECA DE LA<br>UNIVERSIDAD<br>DE OVIEDO                                                    | wen   waha wen                          | TAM I HAVE                                        | <b></b> 00040                    |
|-------------------------------------------------------------------------------------------------|-----------------------------------------|---------------------------------------------------|----------------------------------|
| BUO<br>Biblioteca de la Úniversidad de Oviedo ALOGO E-BIBLIOTECA                                | SERVICIOS                               | AYUDAS                                            | CURSOS                           |
| BUOfind Catálogo e-Revistas Repositorio                                                         | Te pued                                 | e interesa                                        | añol i english<br>I'             |
| Búsqueda simultánea en diferentes recursos disponibles en la BUO, tanto impresos como digitales | Difunde Unio<br>Universidad d<br>RUOS   | vi - Blog del Rep<br>le Oviedo<br>ese Repositorio | oositorio de la<br>Institucional |
| +1 Buscar ok                                                                                    | de la Univers<br>Acceso remo<br>Pulse s | idad de Oviedo<br>to<br>Secure                    | (RUO)                            |

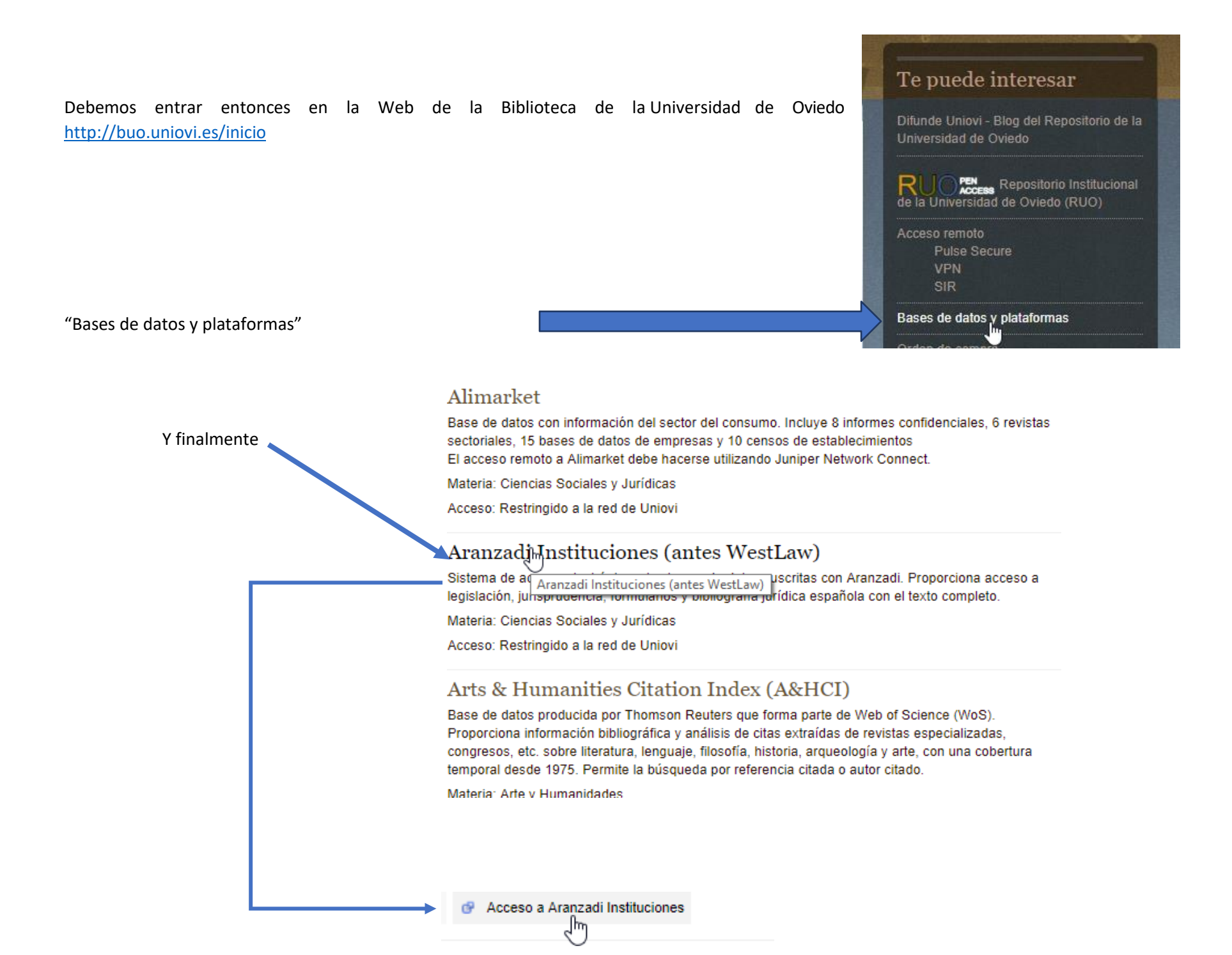

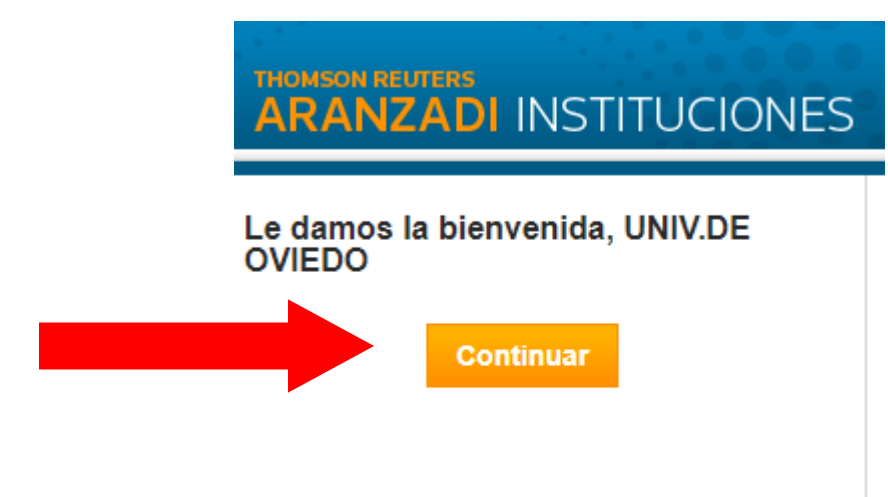

Cuando finalicemos nuestra sesión, debemos cerrarla **SIEMPRE** a través de la opción "Salir". Si tan sólo cerramos la pestaña o ventana del navegador, nuestra sesión de usuario quedará abierta por media hora más, bloqueando el acceso a otros/as usuario/as.

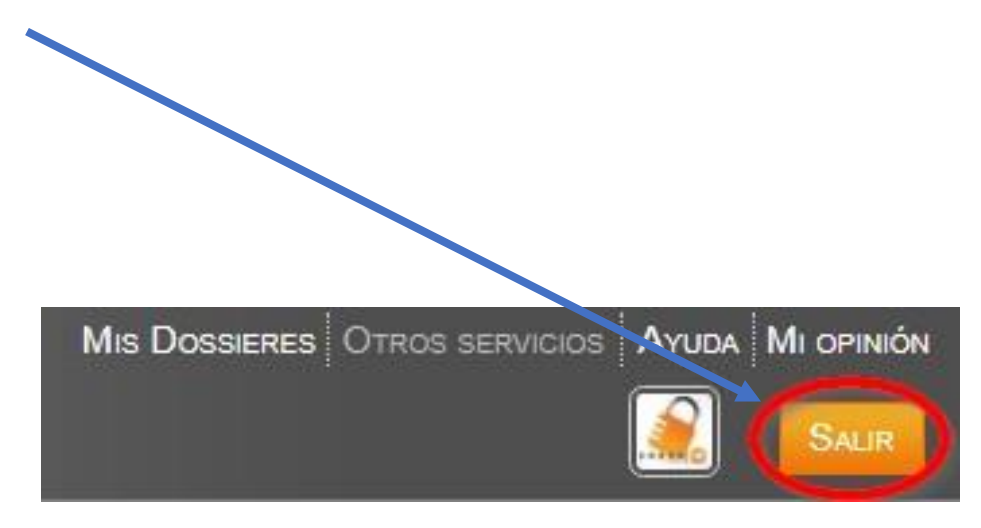

# 1.BÚSQUEDAS 1.1BÚSQUEDA GLOBAL

Es la que aparece por defecto en la pantalla de "inicio". Realiza la búsqueda utilizando un motor de búsqueda inteligente sobre todos los documentos incluidos en la suscripción. Para realizar la búsqueda podemos introducir cualquier palabra, frase o expresión. El buscador ofrece sugerencias de búsqueda basada en la experiencia de otros usuarios. Para buscar expresiones exactas debemos entrecomillarlas, ya sean conceptos jurídicos, normas, artículos de una norma, leyes, sentencias, marginales Aranzadi, abreviaturas.

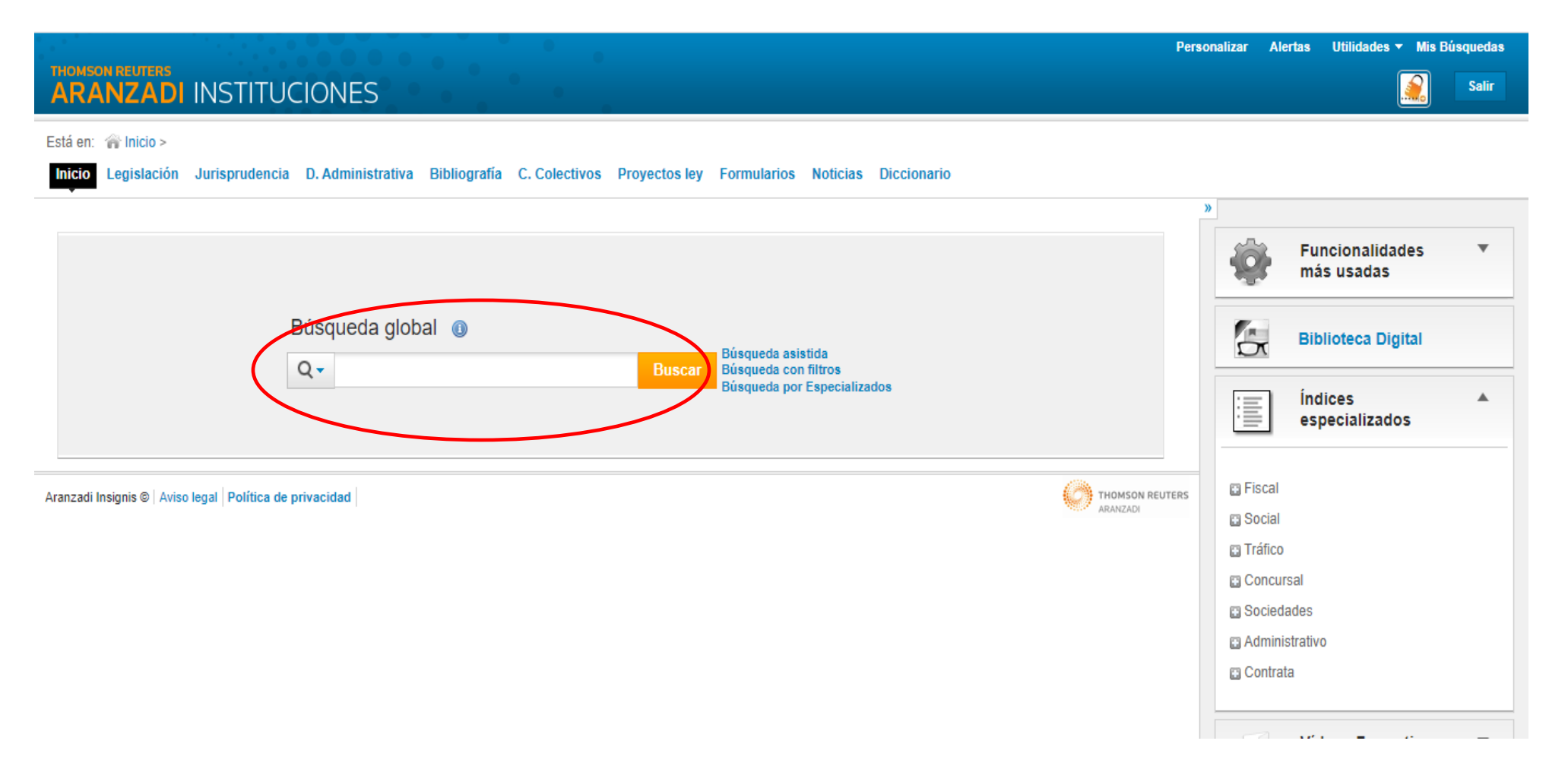

Buscamos p.ej. "cláusula suelo". Al tratarse de una base muy intuitiva al comenzar a teclear nuestra búsqueda nos ofrece automáticamente posibles términos de búsqueda.

|                                                                                                    | Personalizar Alertas Utilidades <b>- Mis Busquedas</b>                                                   |
|----------------------------------------------------------------------------------------------------|----------------------------------------------------------------------------------------------------|
| ARANZADI INSTITUCIONES                                                                                                    | Salir                                                                                                    |
| Está en: 🍘 Inicio > Inicio Legislación Jurisprudencia D. Administrativa Bibliografía C. Colectivos Proyectos ley Formularios Noticias Diccionario | »                                                                                                    |
| Búsqueda global ()                                                                                                    | Funcionalidades<br>más usadas       Biblioteca Digital                                                   |
| Aranzadi Insignis ©   Aviso legal     Política de privacion       Aranzadi Insignis ©   Aviso legal     Política de privacion                     | Indices   Image: Social   Social   Social   Tráfico   Concursal   Sociedades   Administrativo   Contrata |

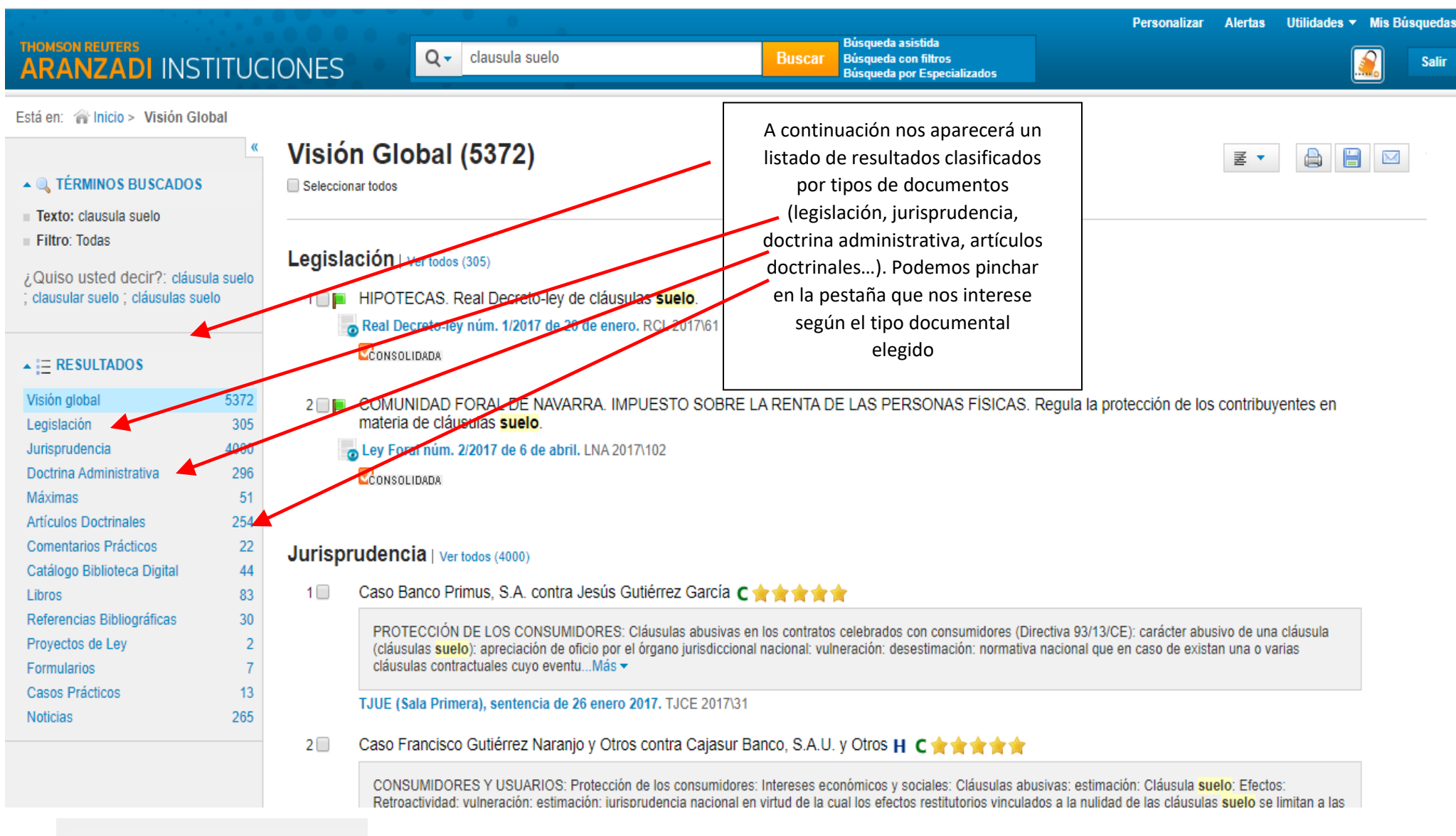

#### ▲ ③ RESULTADOS CLASIFICADOS

Ámbito

Área

Dentro de cada tipología documental podremos filtrar los resultados por diferentes campos (Ámbito, Área del derecho a la que pertenece, Tribunal..., etc.)

## 1.2 MÁS CONTENIDOS EN LA PANTALLA DE INICIO

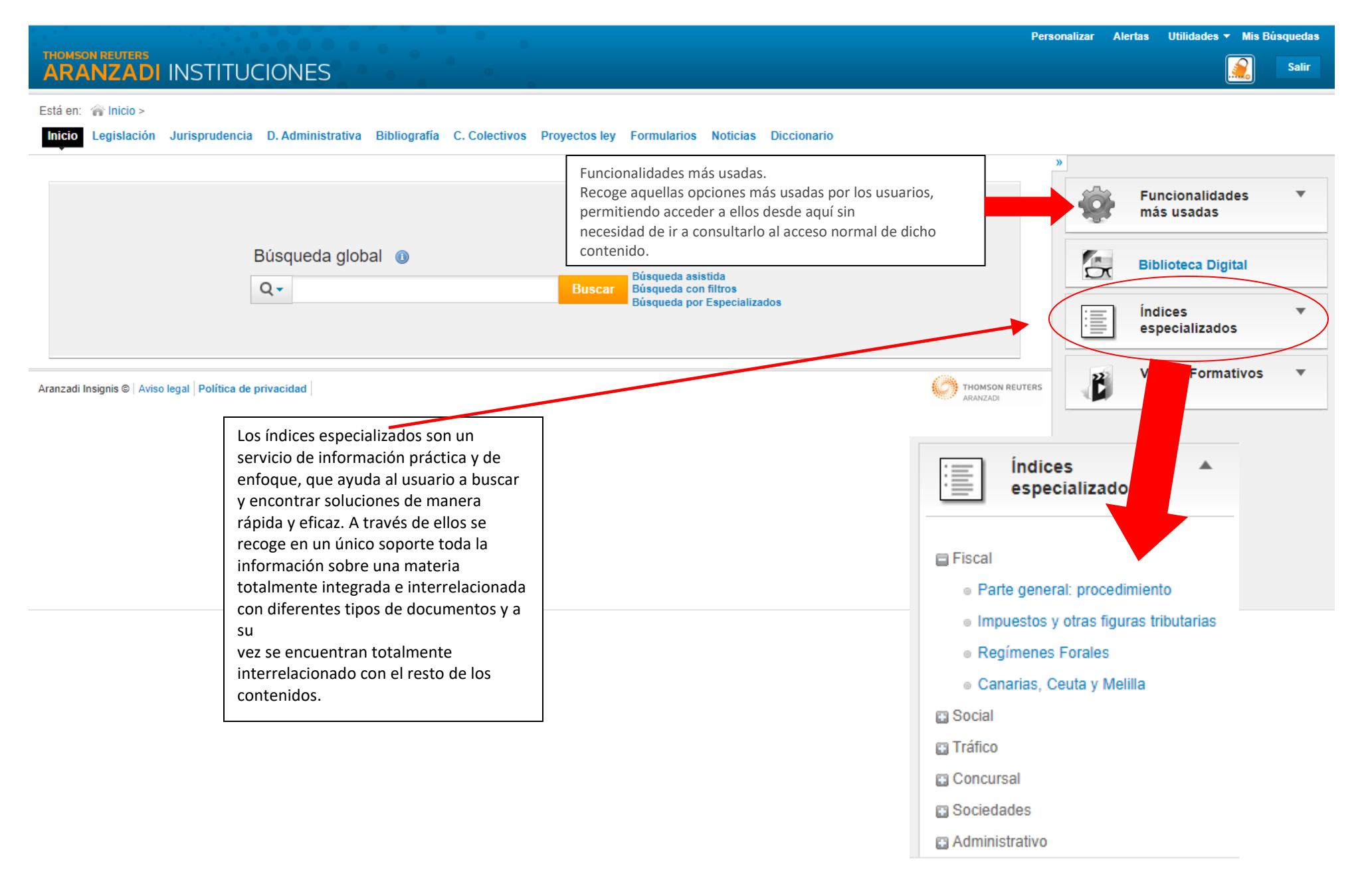

# 2 BÚSQUEDA POR TIPO DE DOCUMENTO

Si queremos buscar en un tipo de documento concreto, tendremos que hacer la búsqueda por tipo de documento.

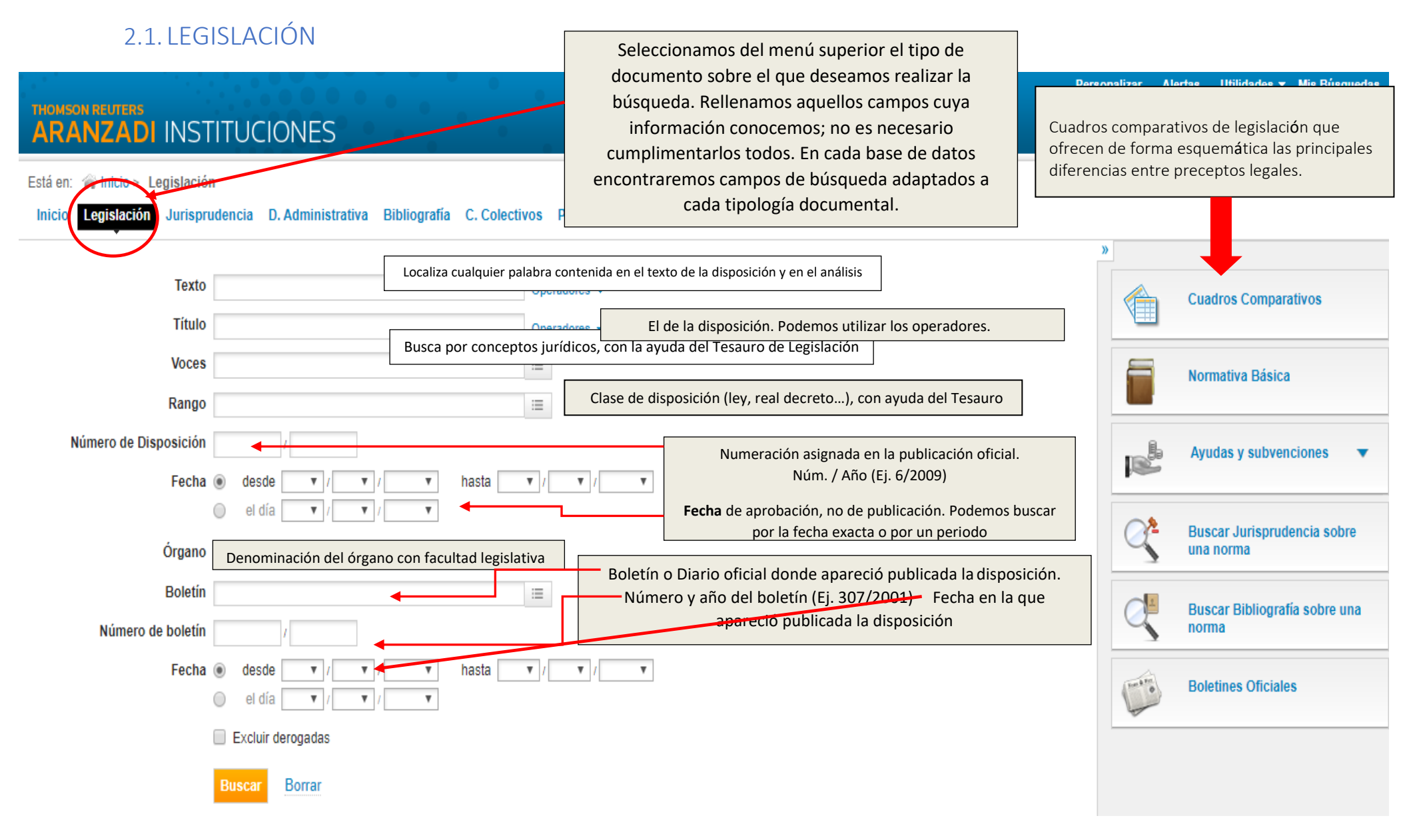

## 2.1.1 ANÁLISIS DE UN DOCUMENTO LEGISLATIVO

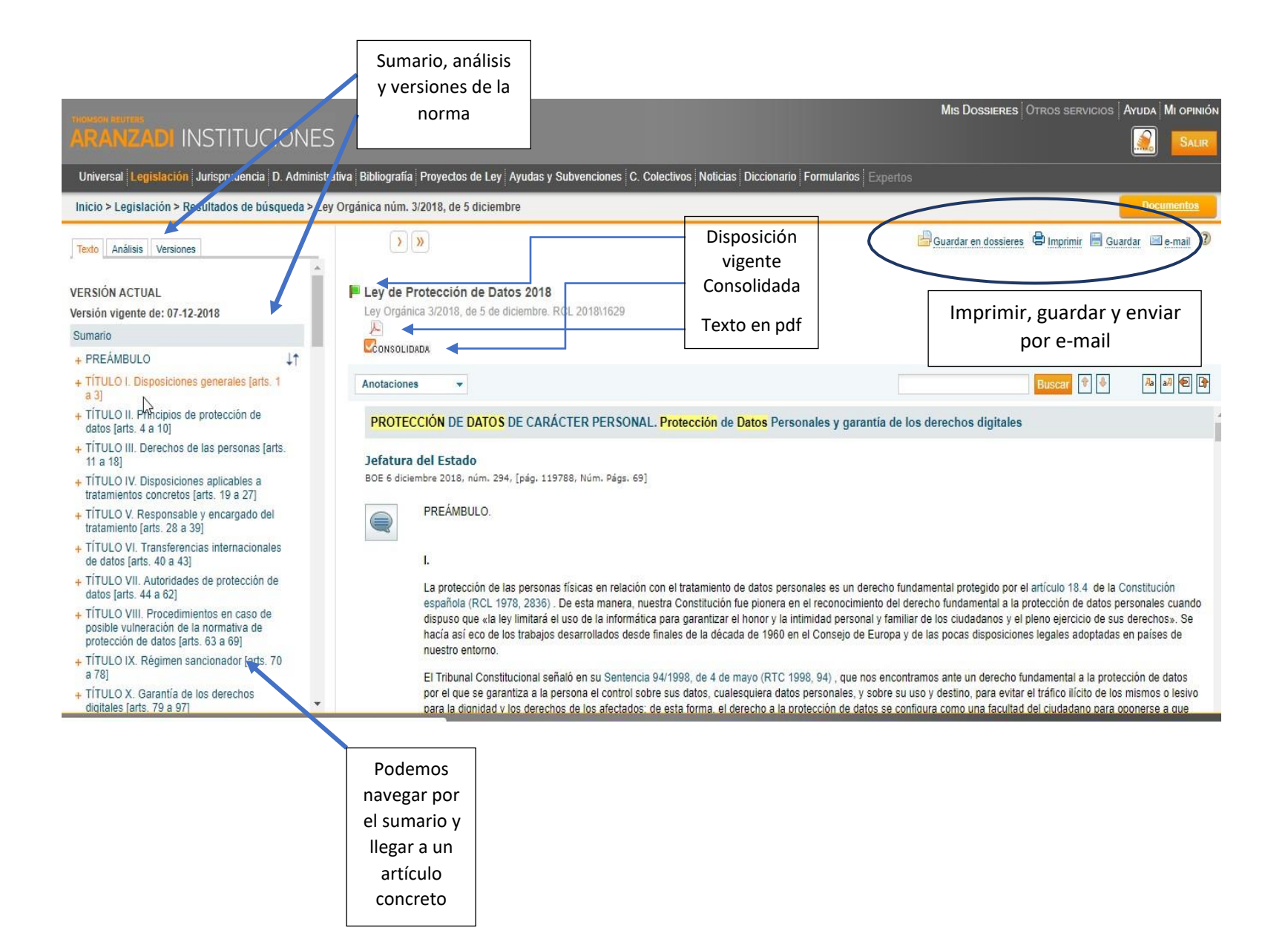

| Texto Análisis Versiones                                                                                                    |                                                                                                    | Guardar en dos                                                                                                    |
|----------------------------------------------------------------------------------------------------|----------------------------------------------------------------------------------------------------|----------------------------------------------------------------------------------------------------|
| <ul> <li>Historia de la Norma</li> <li>Normativa alectada por esta norma</li> <li>Bibliografia</li> <li>Voces</li> </ul>                                      | Ley de Protección de Datos 2018<br>Ley Orgánica 3/2018, de 5 de diciembre. RCL 2018\1629<br>P                                                                                                    | Versiones: todas las redacciones que<br>ha tenido desde su publicación hasta<br>la actualidad.                                                                                                    |
| <ul> <li>Notas de redacción</li> <li>Análisis: Historia<br/>de la norma,<br/>Bibliografía,<br/>voces, Notas de<br/>redacción,<br/>Rectificaciones.</li> </ul> | <ul> <li>Normativa afectada por esta norma</li> <li>Real Decreto-ley núm. 5/2018, de 27 de julio. RCL\2018\1<br/><ul> <li>derogado por disp. derog. Única. 2.</li> <li>Real Decreto Legislativo núm. 5/2015, de 30 de octubre. E</li> <li>art. 14 letra j bis): añadido por disp. final 14.</li> </ul> </li> <li>Real Decreto Legislativo núm. 2/2015, de 23 de octubre. E</li> <li>art. 20 BIS: añadido por disp. final 13.</li> <li>Ley núm. 39/2015, de 1 de octubre. Ley del Procedimiento<br/><ul> <li>art. 28 ap. 3: modificado por disp. final 12.</li> <li>art. 28 ap. 2: modificado por disp. final 12.</li> <li>Ley núm. 19/2013, de 9 de diciembre. Ley de transparenc<br/><ul> <li>art. 5 ap. 1: modificado por disp. final 11. 1.</li> <li>art. 15 ap. 1: modificado por disp. final 11. 2.</li> </ul> </li> </ul></li></ul> | 123<br>Estatuto Básico del Empleado Público de 2015. RCL\2015\1695<br>Estatuto de los Trabajadores de 2015. RCL\2015\1654<br>o Administrativo Común de las Administraciones Públicas. RCL\2015\1477<br>ia, acceso a la información pública y buen gobierno. RCL\2013\1772 |

Inicio > Legislación > Resultados de búsqueda > Lev Orgánica núm, 3/2018, de 5 diciembre

### 2.1.2 LOCALIZACIÓN Y ANÁLISIS DEL ARTÍCULO DE UNA LEY

Podemos localizar el artículo de una Ley navegando por el texto de la norma o a través del sumario. 🔚 Guardar en dossieres 🛱 Imprimir 🔚 Guardar 🖾 e-mail 🕖 Texto Análisis Versiones Ley de Protección de Datos 2018 VERSIÓN ACTUAL Ley Orgánica 3/2018, de 5 de dicie RCL 2018\1629 Versión vigente de: 07-12-2018 CONSOLIDADA Sumario + PREÁMBULO 11 Aa 🗚 🔁 🕞 Buscar 🕆 🖗 Anotaciones + TÍTULO I. Disposiciones generales [arts. 1 Artículo 7. Consentimiento de los menores de edad a 3] -- TÍTULO II. Principios de protección de 1. El tratamiento de los datos personales de un menor de edad únicamente podrá fundarse en su consentimiento cuando sea mayor de catorce años. datos [arts. 4 a 10] + Artículo 4. Exactitud de los datos Se exceptúan los supuestos en que la ley exija la asistencia de los titulares de la patria potestad o tutela para la celebración del acto o negocio jurídico en cuyo contexto + Artículo 5. Deber de confidencialidad se recaba el consentimiento para el tratamiento. + Artículo 6. Tratamiento basado en el 2. El tratamiento de los datos de los menores de catorce años, fundado en el consentimiento, solo será lícito si consta el del titular de la patria potestad o tutela, con el miento del afectado alcance que determinen los titulares de la patria potestad o tutela. + Utículo 7. Consentimiento de los menores de edad Artículo 8. Tratamiento de datos por obligación legal, interés público o ejercicio de poderes públicos + Artículo 8. Tratamiento de datos por obligación legal, interés público o 1. El tratamiento de datos personales solo podrá considerarse fundado en el cumplimiento de una obligación legal exigible al responsable, en los términos previstos en ejercicio de poderes públicos el artículo 6. 1.c) del Reglamento (UE) 2016/ 679 (LCEur 2016, 605), cuando así lo prevea una norma de Derecho de la Unión Europea o una norma con rango de + Artículo 9. Categorías especiales de ley, que podrá determinar las condiciones generales del tratamiento y los tipos de datos objeto del mismo así como las cesiones que procedan como consecuencia del datos cumplimiento de la obligación legal. Dicha norma podrá igualmente imponer condiciones especiales al tratamiento, tales como la adopción de medidas adicionales de + Artículo 10. Tratamiento de datos de seguridad u otras establecidas en el capítulo IV del Reglamento( UE) 2016/ 679. naturaleza penal 2. El tratamiento de datos personales solo podrá considerarse fundado en el cumplimiento de una misión realizada en interés público o en el ejercicio de poderes + TÍTULO III. Derechos de las personas públicos conferidos al responsable, en los términos previstos en el artículo 6. 1 e) del Reglamento (UE) 2016/679, cuando derive de una competencia atribuida por [arts. 11 a 18] una norma con rango de ley. + TÍTULO IV. Disposiciones aplicables a tratamientos concretos farte 10 a 271 2332238

Junto al artículo aparecen una serie de iconos que nos permitirán realizar un análisis detallado del mismo

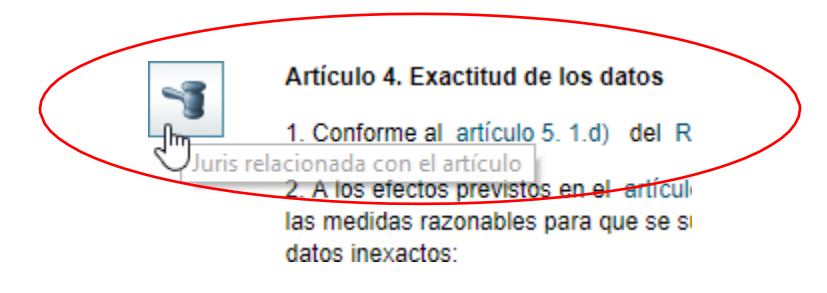

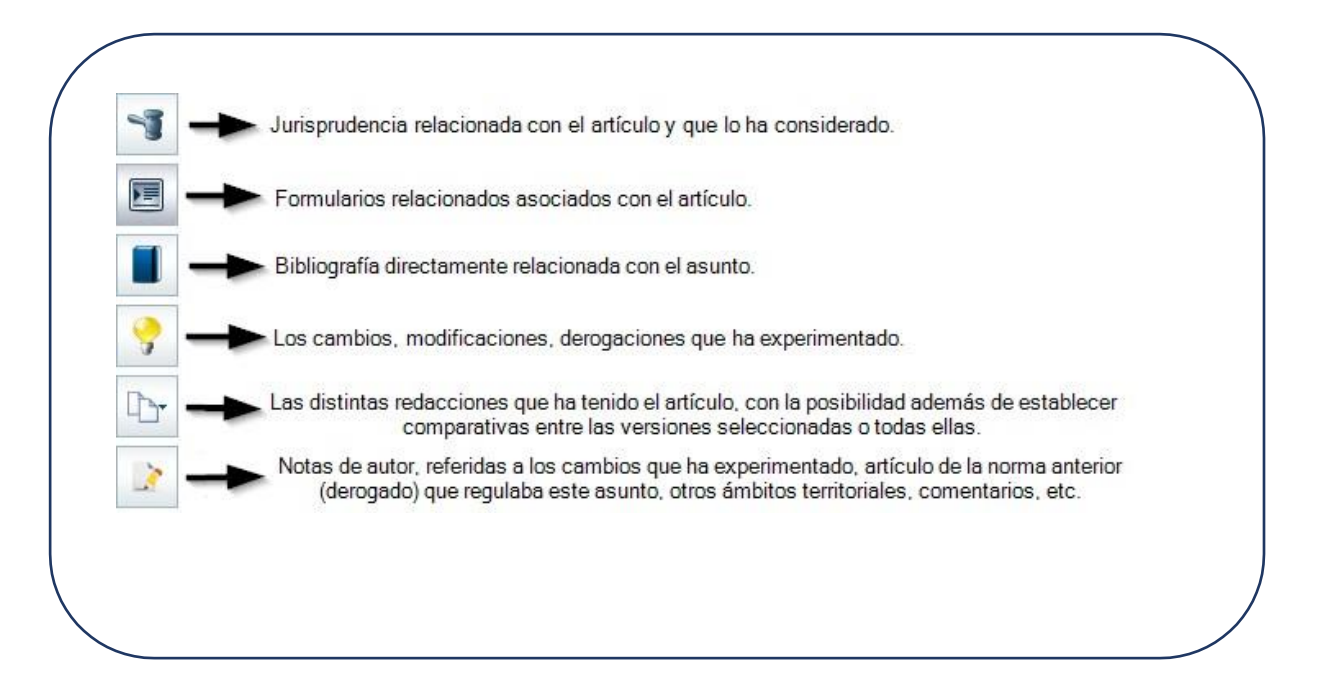

-Así por ejemplo pinchando sobre el artículo 15 de esta Ley vemos que se abre un cuadro con una serie de resoluciones relacionadas con el mismo:

83

## 

Ver todos

# 2.1.3 CÓDIGOS DE LEGISLACIÓN BÁSICA

Podemos localizar también información legislativa a través de los CÓDIGOS DE LEGISLACIÓN BÁSICA, accediendo desde la pantalla de inicio o desde la pantalla de inicio o desde la pantalla de inicio na desde la pantalla de inicio na desde la pantalla de inicio na desde la pantalla de inicio na desde la pantalla de inicio na desde la pantalla de inicio na desde la pantalla de inicio na desde la pantalla de inicio na desde la pantalla de inicio na desde la pantalla de inicio na desde la pantalla de inicio na desde la pantalla de inicio na desde la pantalla de inicio na desde la pantalla de inicio na desde

| cio > Legislación                                 |                                                                                 |                                        |                                                                                                    |
|---------------------------------------------------|---------------------------------------------------------------------------------|----------------------------------------|----------------------------------------------------------------------------------------------------|
| Buscar en Legislació                              | n                                                                               |                                        | 🚖 Actualidad<br>• Europea                                                                                                    |
| Título<br>Voces<br>Rango<br>Número de Disposición |                                                                                 | Operadores →<br>Operadores →<br>?<br>? | <ul> <li>Estatal</li> <li>Autonómica</li> <li>Buscar Jurisprudencia sobre una norma</li> <li>Acceder a la búsqueda</li> </ul> |
| Fecha<br>Òrgano<br>Boletín                        | desde     v     v     v     hasta     desde     v     v     v     v     v     v | ▼ ▼ ▼ ▼                                | Códigos de Legislación Básica<br>■ Estatal<br>■ Auto-mica<br>■ Municipal                                                      |

Τ

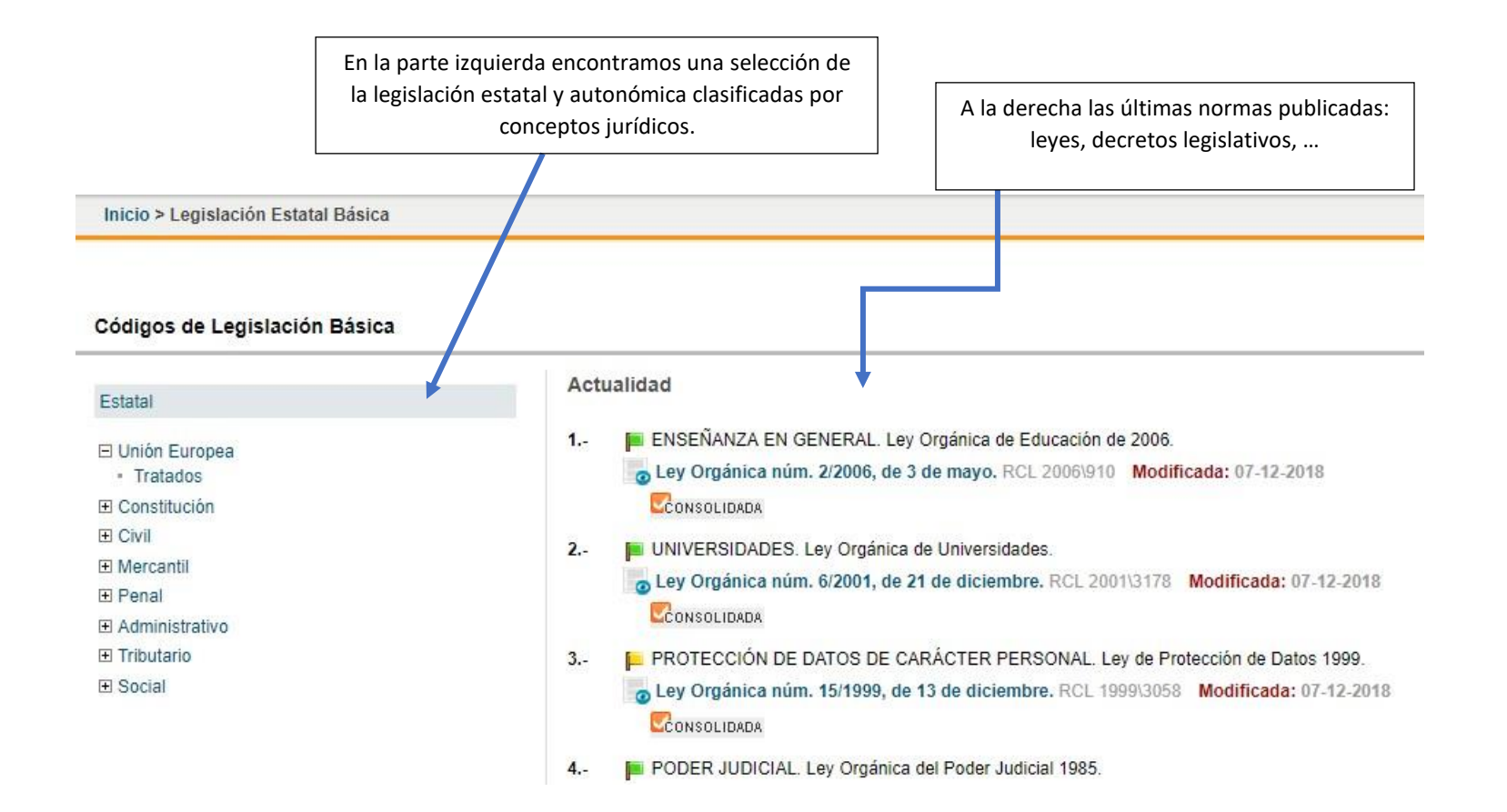

#### 2.1.4 PROYECTOS DE LEY

El sistema de búsqueda es similar a los anteriores, con la posibilidad de usar operadores, tesauros para voces, rango, autor, boletín...

Universal Legislación Jurisprudencia D. Administrativa Bibliografía Proyectos de Ley Ayudas y Subvenciones C. Colectivos

Inicio > Proyectos de Ley

#### 🔍 Buscar en Proyectos de Ley

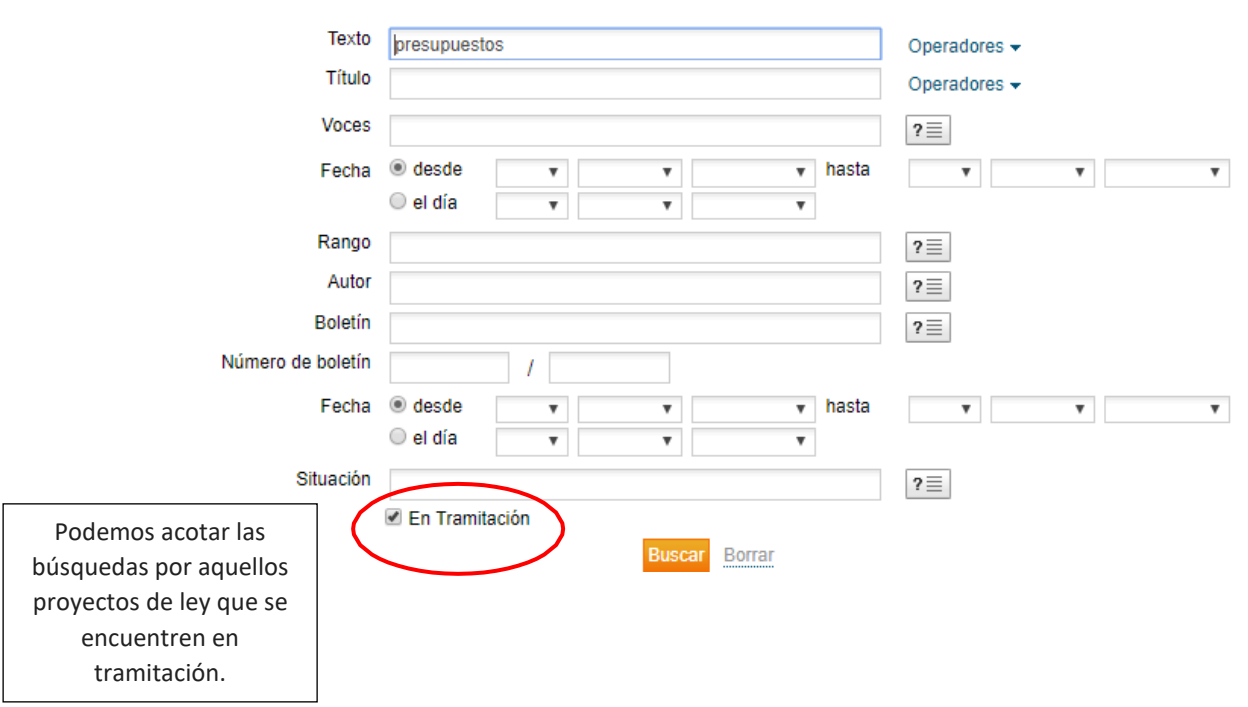

Por medio del color que presenten las banderas de vigencia, se nos indica el estado de tramitación en el que se encuentra el proyecto de ley o información relativa a su tramitación: Proyecto de ley aprobado Proyecto de ley en trámite Proyecto de ley rechazado

#### Resultados de búsqueda

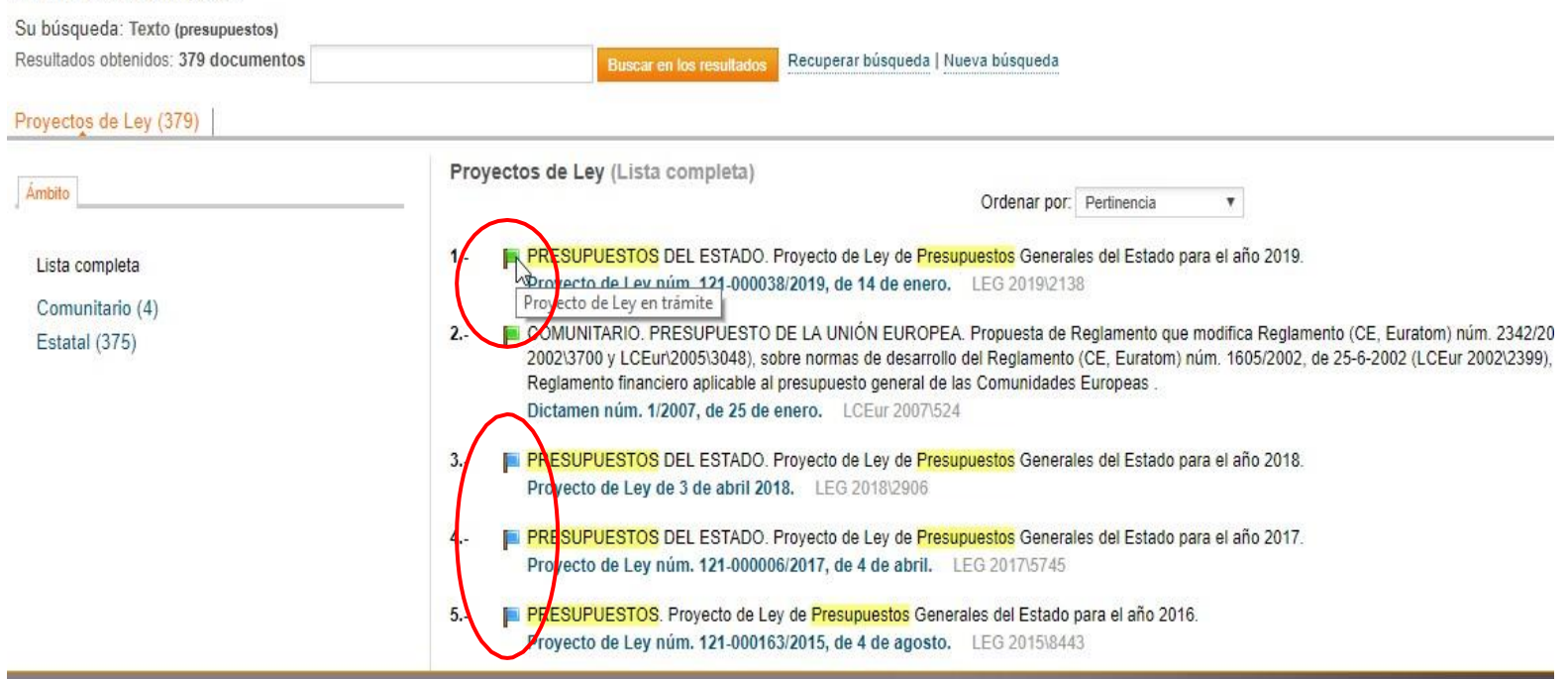

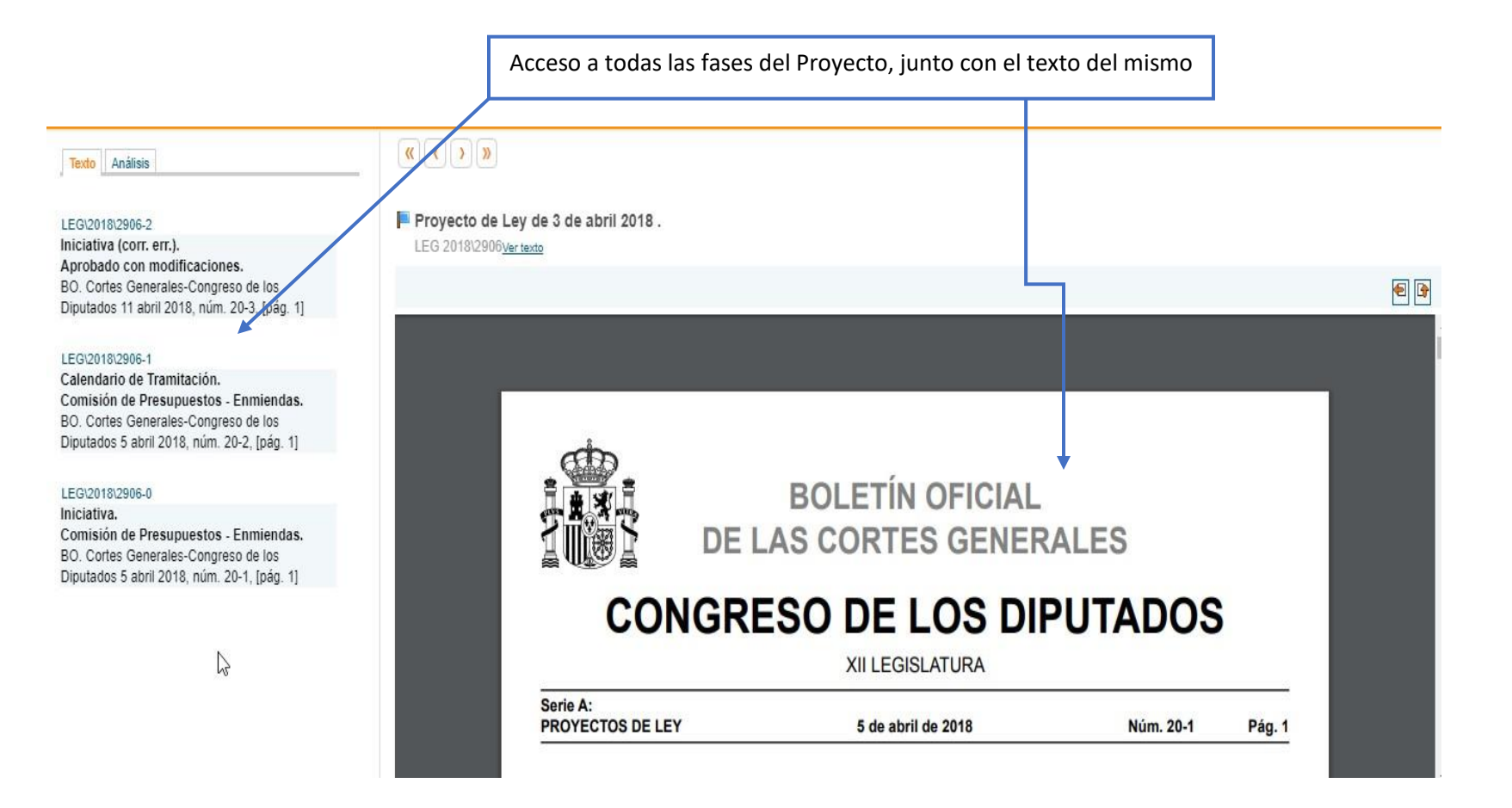

### 2.1.4 CONVENIOS COLECTIVOS

Podemos localizarlos desde la pestaña de C. Colectivos y acotar la búsqueda entre otros por sector, empresa, ámbito...

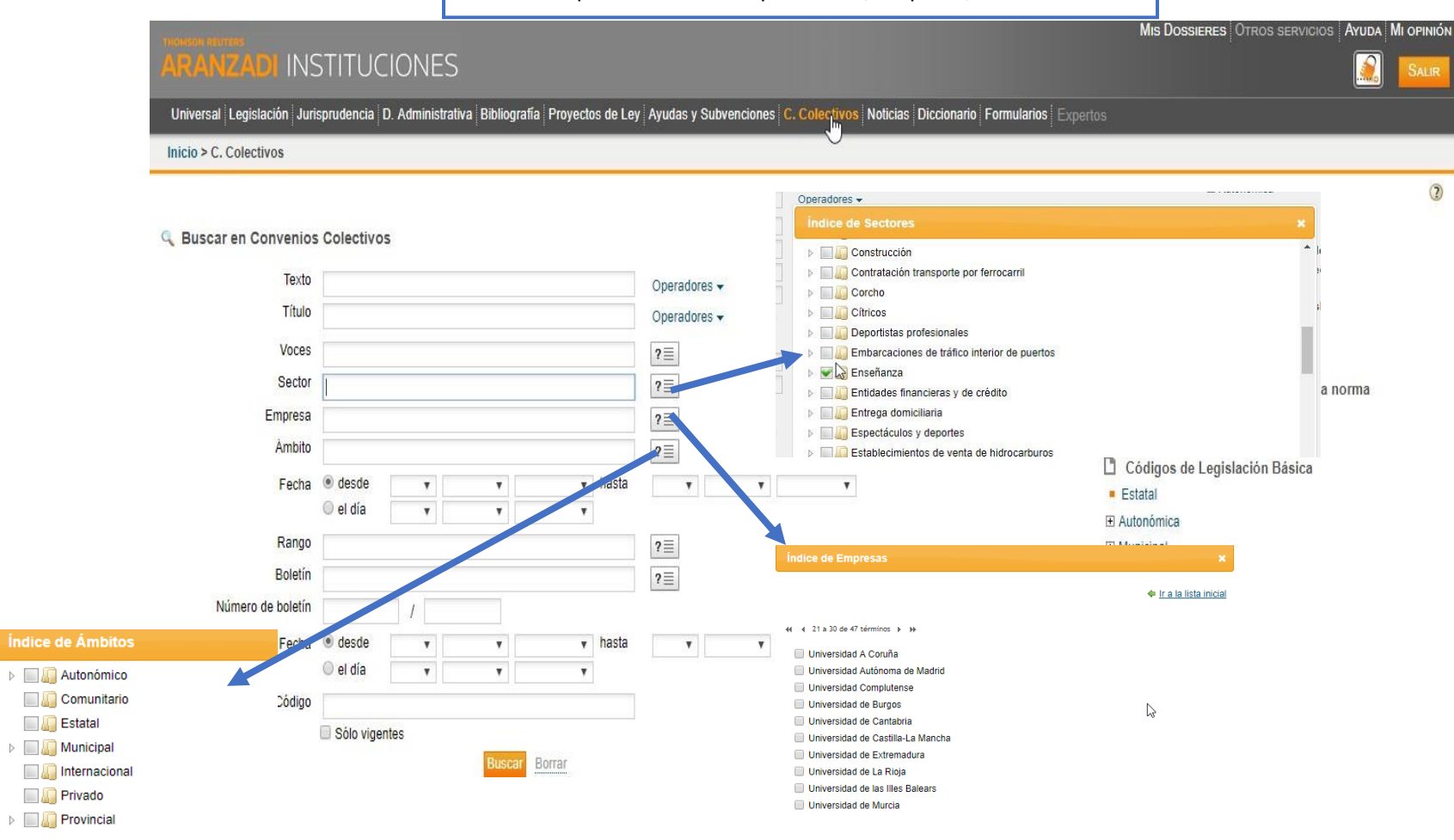

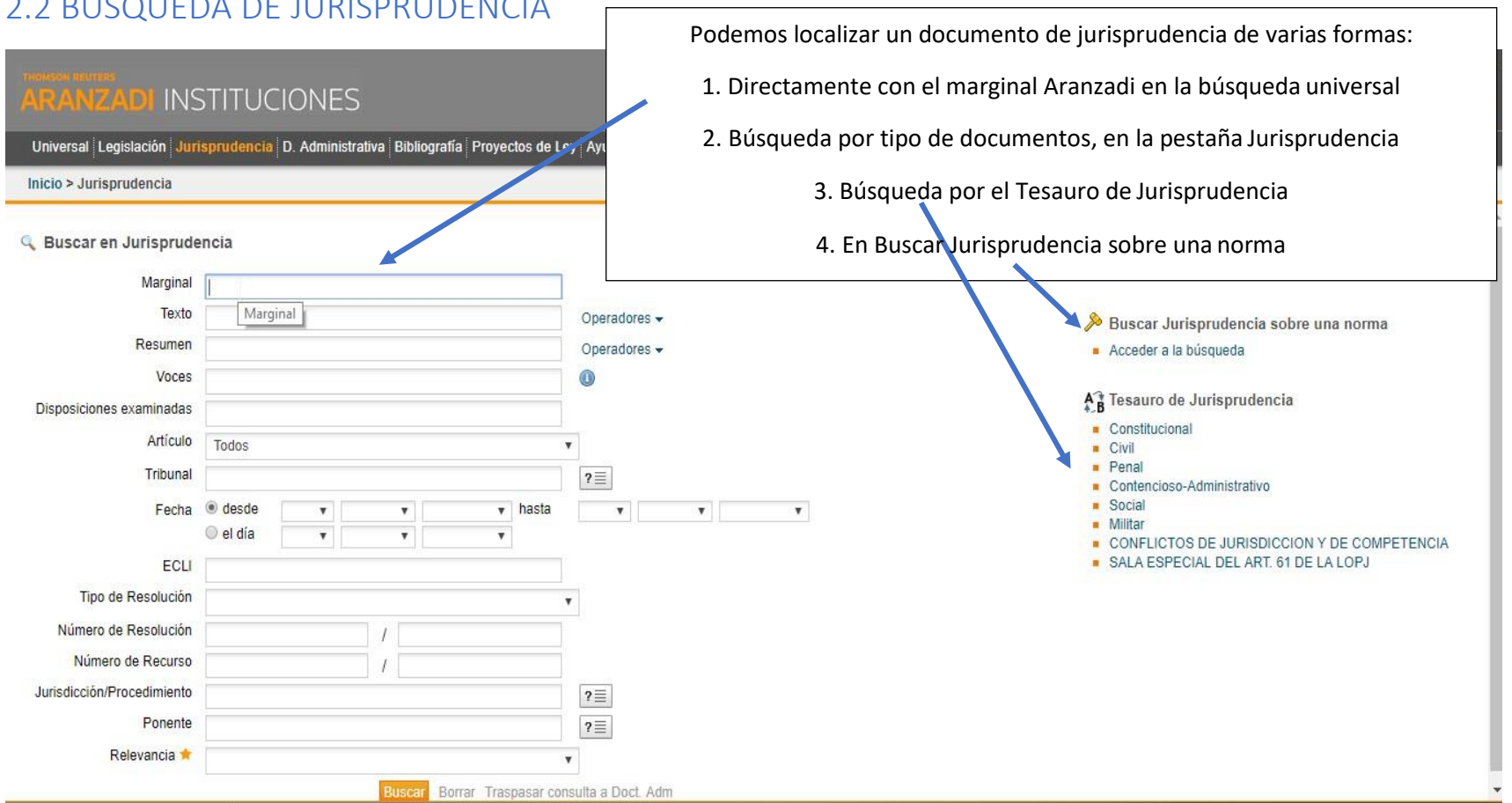

#### 2.2 BÚSQUEDA DE JURISPRUDENCIA

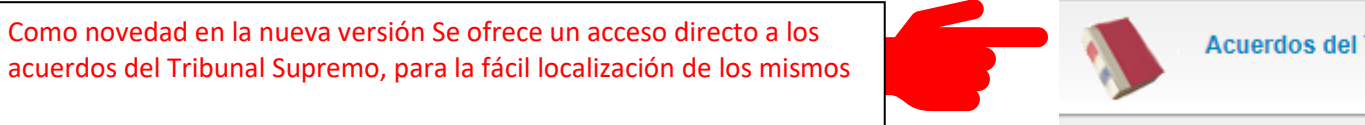

Acuerdos del Tribunal Supremo

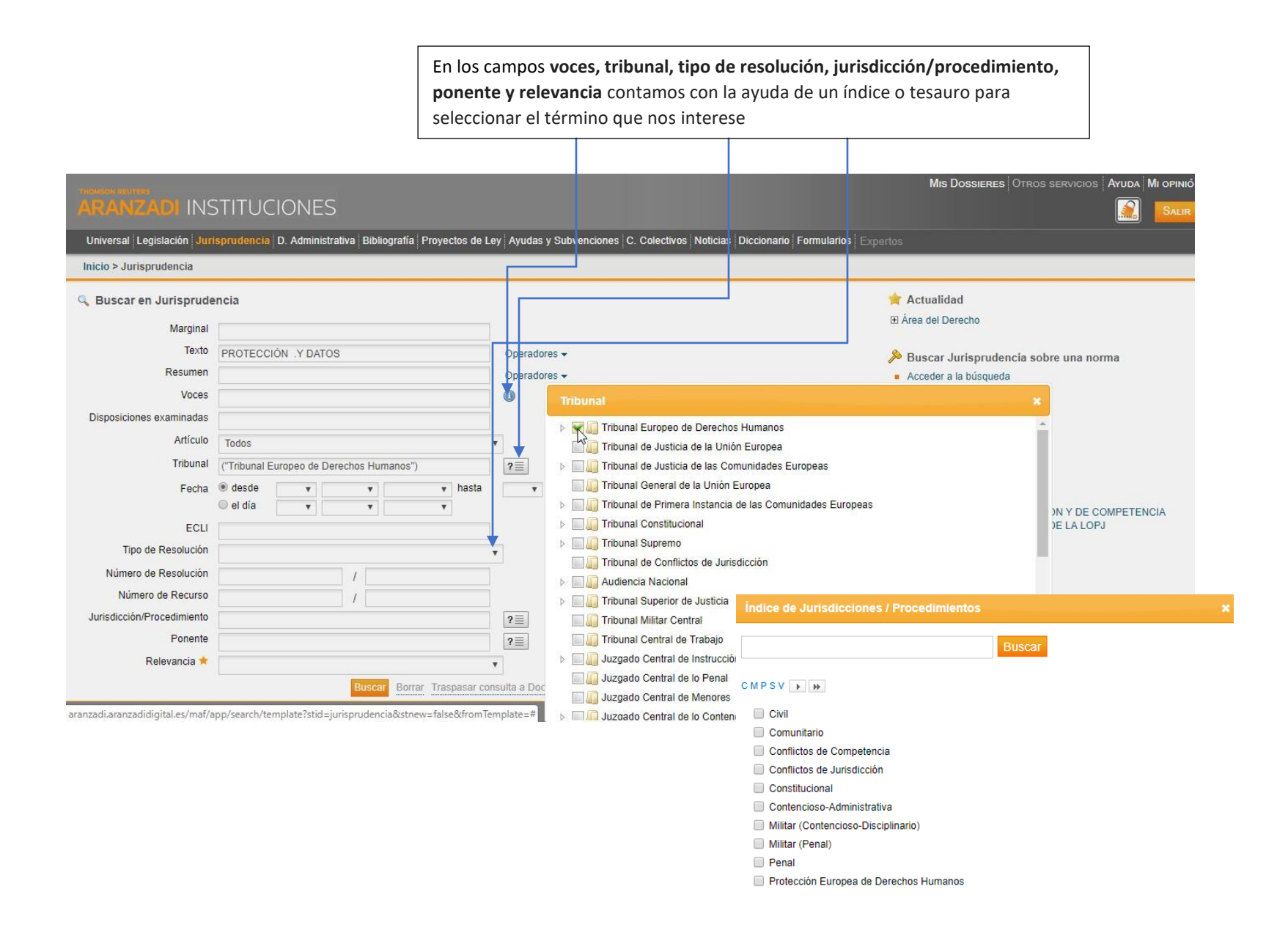

## 2.2.1 ANÁLISIS DE UN DOCUMENTO DE JURISPRUDENCIA

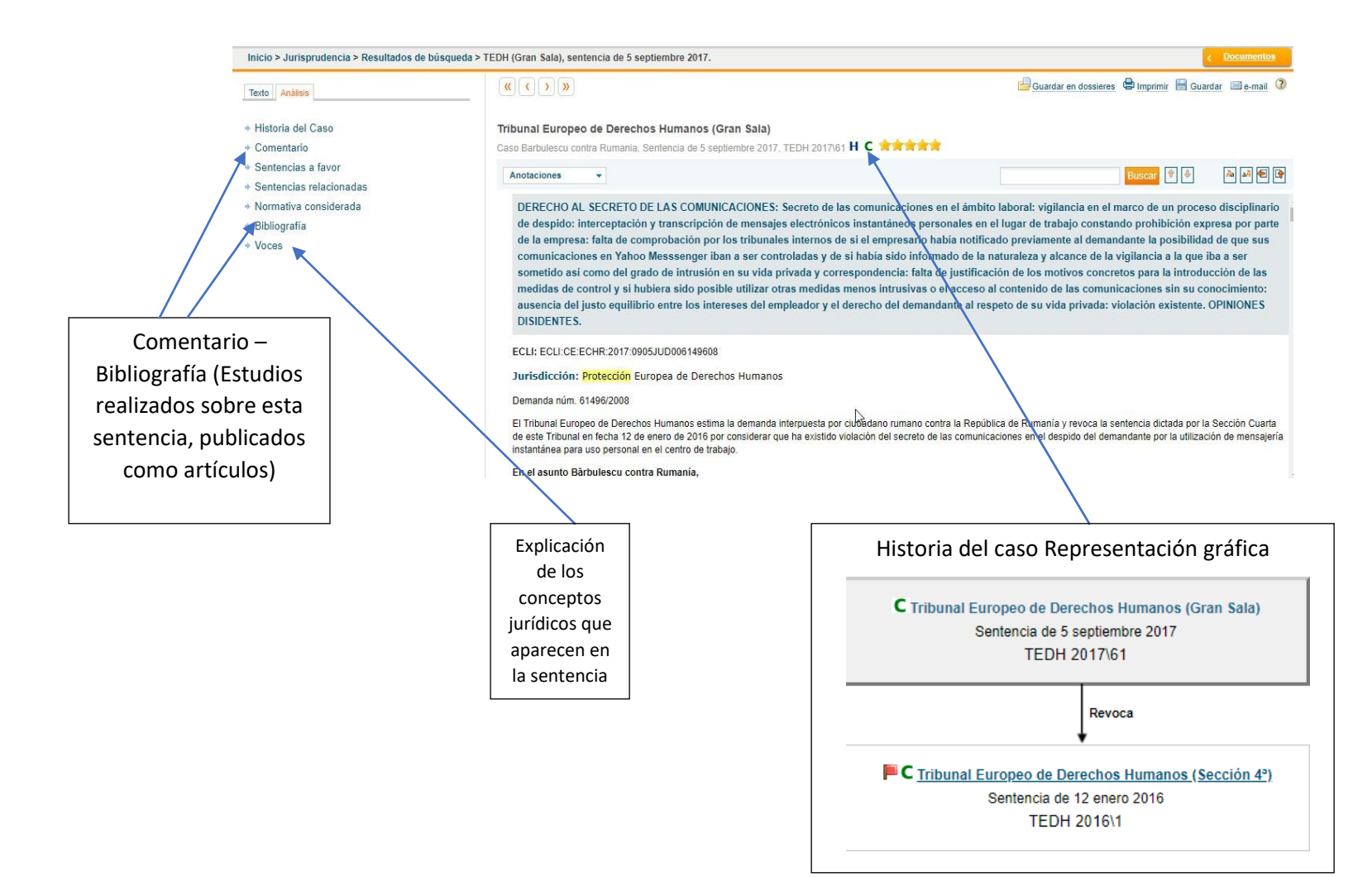

## 2.2.2 BÚSQUEDA POR EL TESAURO DE JURISPRUDENCIA

El Tesauro de Jurisprudencia es una estructura jerárquica de conceptos jurídicos y sus términos asociados. Localizado en la pantalla de Búsqueda de Jurisprudencia, permite seleccionar Jurisprudencia a través de un completo e interrelacionado sistema de voces.

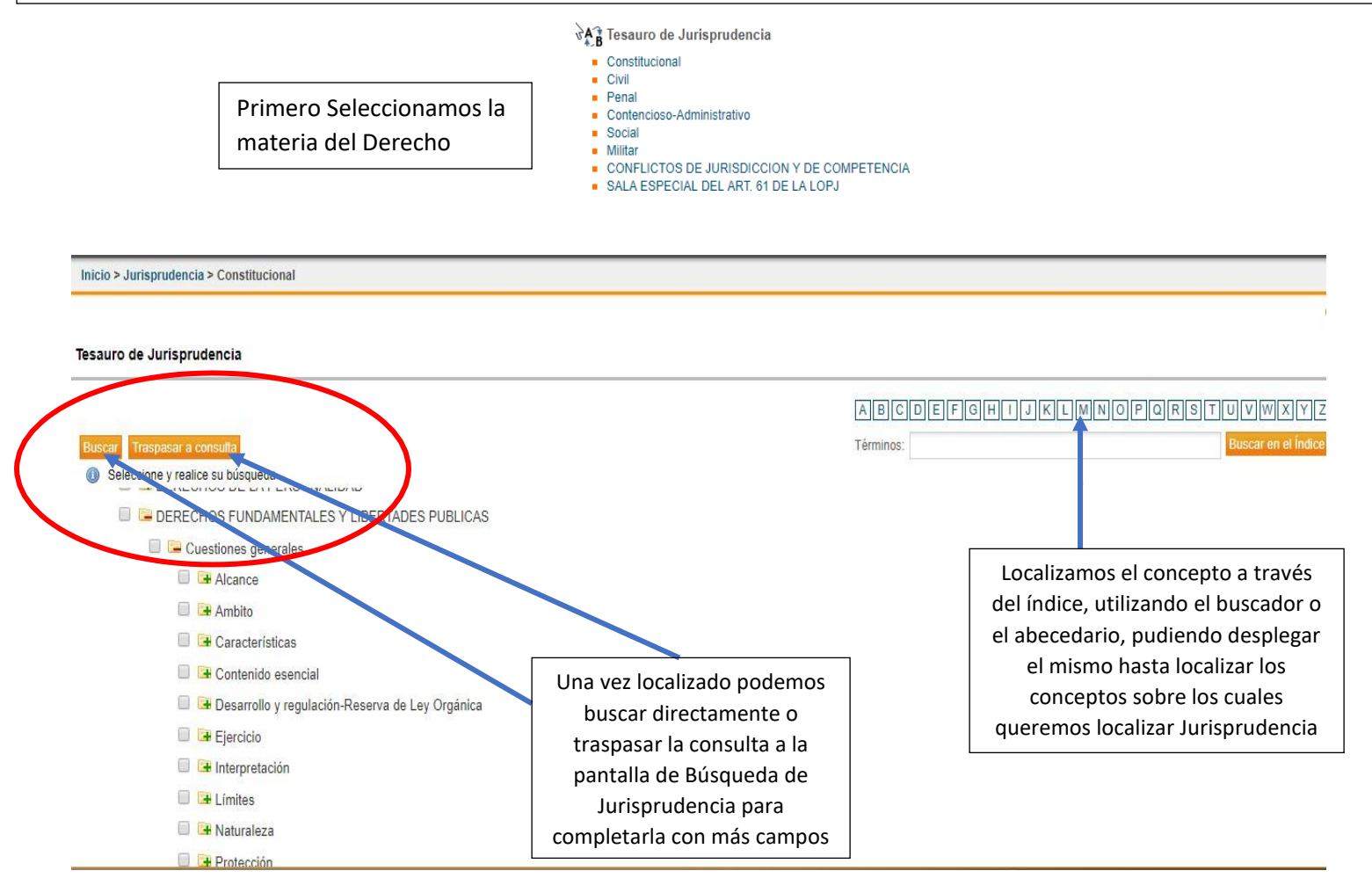

#### 2.2.3 BUSCAR JURISPRUDENCIA SOBRE UNA NORMA

Es la forma más rápida y sencilla de consultar toda la Jurisprudencia sobre una norma o artículo de una norma. Aparece localizada en la parte derecha de la pestaña de Legislación, Jurisprudencia y Convenios Colectivos.

| Universal Legislación Jurisprudencia D. Administrativa                                                                                                    | Bibliografía Proyectos de Ley Ayudas y Subvenciones C. Col | lectivos Noticias Diccionar | o Formularios Expertos            |
|----------------------------------------------------------------------------------------------------|------------------------------------------------------------|-----------------------------|-----------------------------------|
| Inicio > Jurisprudencia > Buscar Jurisprudencia                                                                                                    |                                                            |                             | Introducimos:                     |
|                                                                                                    |                                                            |                             | Rango, número y fecha de la norma |
| 🔍 Buscar Jurisprudencia sobre una norma                                                                                                    |                                                            |                             | Título de la norma                |
|                                                                                                    |                                                            |                             | Abreviatura de la norma           |
| Norma cuya jurisprudencia se quiere consultar                                                                                                    | ley protección de datos 🖉 🖉                                | uscar                       |                                   |
|                                                                                                    |                                                            |                             |                                   |
|                                                                                                    | ley protección de datos                                    |                             |                                   |
| In Puede introducir los datos para encontrar una norma de                                                                                                    | lou                                                        |                             |                                   |
| <ul> <li>Rango, número y fecha de la norma. Por ejemplo: Le</li> <li>Título de la norma. Por ejemplo: Código Penal, Ley d</li> <li>Abreviatura de la norma. Por ejemplo: CP</li> </ul> | lou                                                        |                             |                                   |

#### Normas encontradas (8)

Seleccione una norma de la siguiente lista de resultados.

1.- PROTECCIÓN DE DATOS DE CARÁCTER PERSONAL. Ley de Protección de Datos 2018 Ley Orgánica núm. 312018, de 5 diciembre RCL 2018\1629

| Q Busc:<br>Puede                                                                                           | dor<br>buscar hasta tres normas, incluyendo tres artículos para cada una                                                                                                    | Una vez localizada la<br>norma podemos incluir<br>hasta 3 artículos                                                                                                    |
|----------------------------------------------------------------------------------------------------|----------------------------------------------------------------------------------------------------|----------------------------------------------------------------------------------------------------|
| Le                                                                                                    | r Orgánica núm. 3/2018, de 5 diciembre.<br>de Protección de Datos 2018.<br>Artículo Artículo 15<br>Artádir otro artículo                                                                                                    | Borrar                                                                                                    |
| An Resultados de búsqueda Su búsqueda: Jurisprudencia sobre Ley Resultados obtenidos: 9 documentos         | adir otra norma<br>Orgánica núm. 3/2018, de 5 diciembre ( A.15 ) ⊡<br>Buscar en los resultados<br>Recuperar búsqueda   Nueva búsqueda                                                                                                    | Empcar                                                                                                    |
| Doctrina Administrativa (9)<br>Area Órgano Resolutorio<br>Lista completa<br>Contencioso-Administrativo (9) | Jurisprudencia (Contencioso-Administrativo)         1         PROTECCION DE DATOS DE CARACTER PERSONAL: RÉGIMEN SANCIONADO acceso ante la entidad demandada y que trascurrido el plazo establecido conforme a         AEPD, resolución de 27 diciembre.       JUR 2019/21984         2       ************************************ | 1 a 9 de 9 resulta<br>DR: infracciones: procedencia: acreditación de que el reclamante ejercitó su derecho de<br>a las normas aplicables, su solicitud no obtuvo la respuesta legalmente exigible.<br>acciones: procedencia: ha quedado acreditado que la reclamante ejercitó su derecho de<br>a las normas aplicables, su solicitud no obtuvo la respuesta legalmente exigible. |

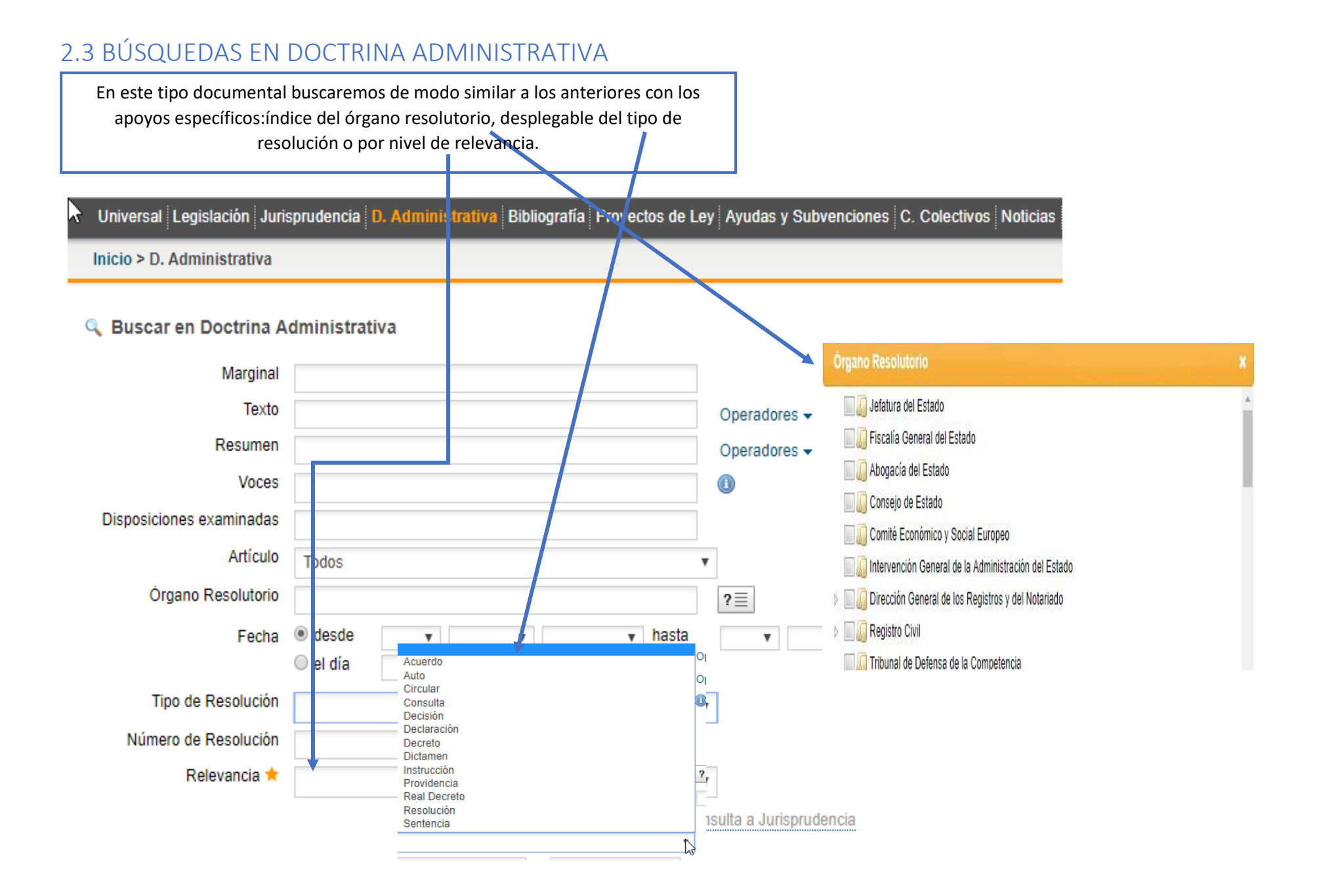

# 3 BIBLIOGRAFÍA: Libros y artículos doctrinales

- Selección de contenidos publicados en 24 revistas Aranzadi, Civitas y Lex Nova.
- Fragmentos de Grandes Tratados, Comentarios a Leyes y Monografías.
- **Referencias bibliográficas** de obras y artículos doctrinales de diferentes editoriales y organismos, muchas de ellas contienen el texto completo.

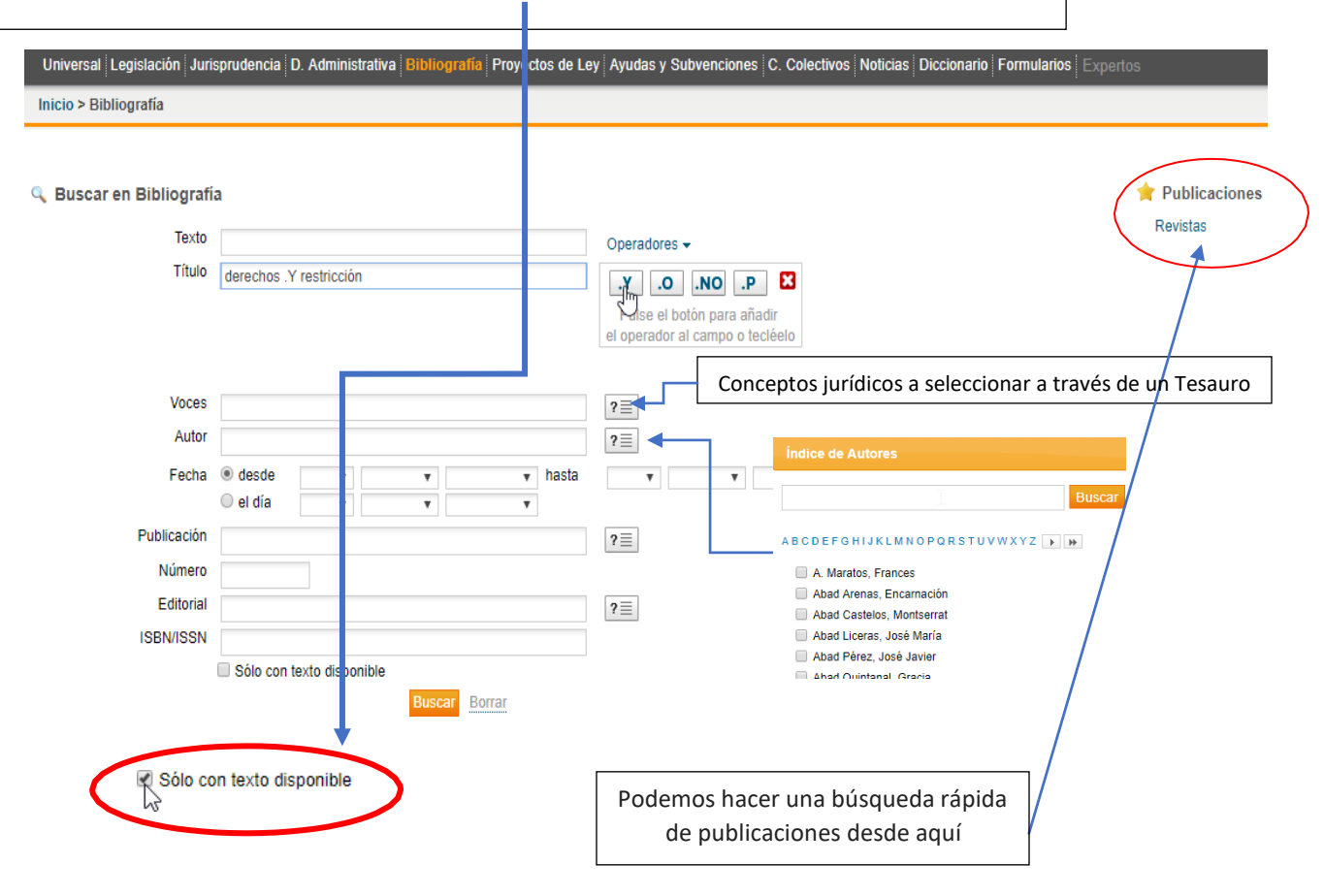

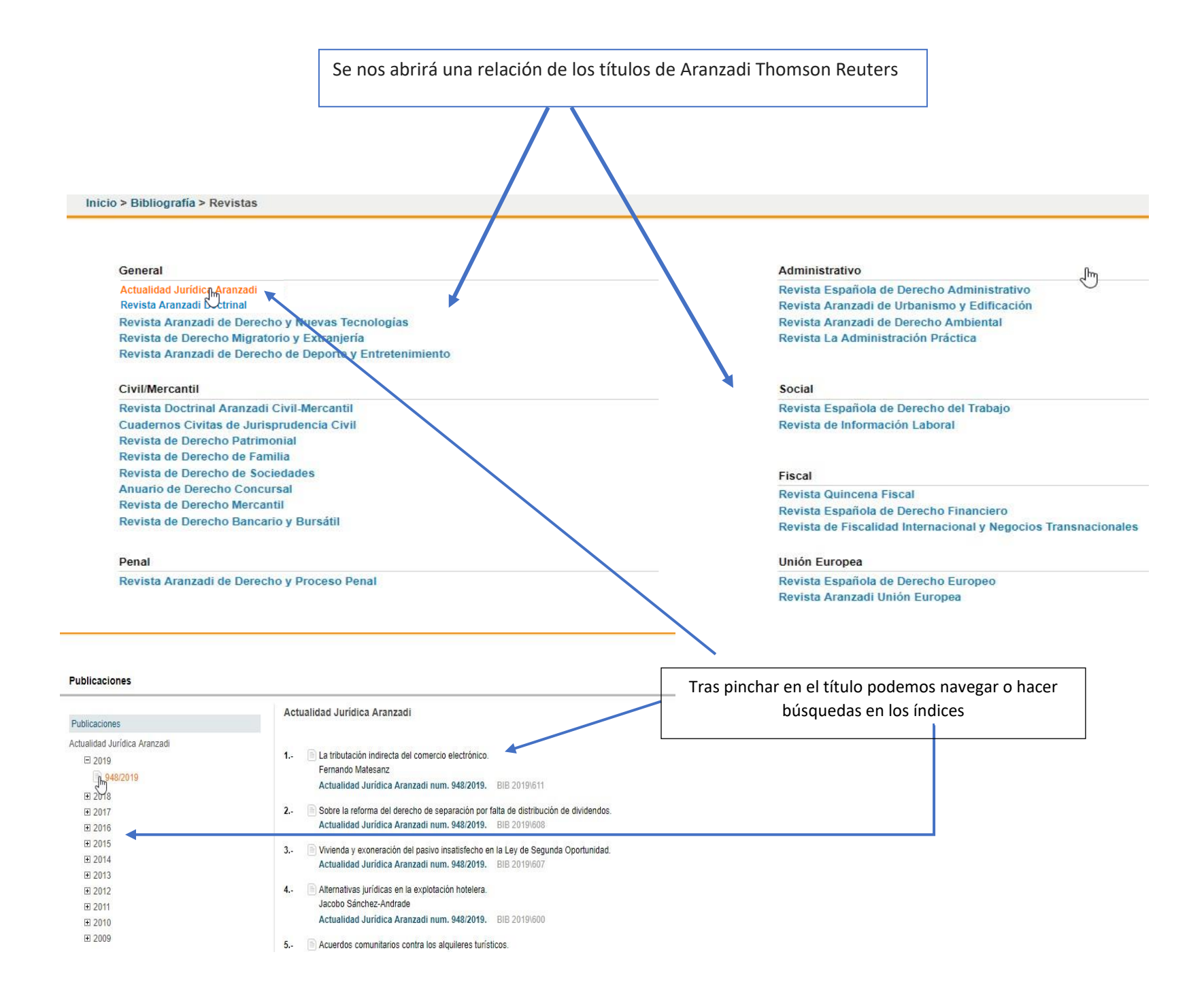

# 3.1 ANÁLISIS DE UN DOCUMENTO BIBLIOGRÁFICO A TEXTO COMPLETO

|                                                                       | Pinchamos sobre el título de la rev                                                                                                    | ista del artículo que nos interese                                                                                                    |                                                                                                    |                                 |
|-----------------------------------------------------------------------|----------------------------------------------------------------------------------------------------|----------------------------------------------------------------------------------------------------|----------------------------------------------------------------------------------------------------|---------------------------------|
| L                                                                     |                                                                                                    |                                                                                                    |                                                                                                    |                                 |
| Universal Legislaci                                                   | on Jurisprudencia D. Administrativa Bibliografia Proyecto                                                                                                    | s de Ley Ayudas y Subvenciones C. Colectivos Noticias                                                                                                    | Diccionario Formularios Expertos                                                                                                    |                                 |
| Inicio > Bibliografia                                                 | Resultatios de busqueda                                                                                                    |                                                                                                    |                                                                                                    |                                 |
|                                                                       |                                                                                                    |                                                                                                    |                                                                                                    | 🖨 Imprimir 🔚 Guardar 🖾 e-mail 🤇 |
| Resultados de bús                                                     | queda                                                                                                    |                                                                                                    |                                                                                                    |                                 |
| Su búsqueda: Autor<br>Resultados obtenidos:<br>Bibliografía (14)      | "Presno Linera, Miguel Angel")<br>14 documentos 8 Ja                                                                                                    | car en los resultados Recuperar búsqueda   Nueva búsqueda                                                                                                    |                                                                                                    |                                 |
| Área                                                                  | Bibliografía (Lista c<br>Ampliar resultados de bús                                                                                                    | ompleta)<br>queda 🕦 Ordenar po                                                                                                    | or: Pertinencia 🔻                                                                                                    | 1 a 14 de 14 resultados         |
| Lista completa<br>Constitucional (9)<br>Contencioso-Adm<br>Social (2) | <ol> <li>Libertad, igual<br/>Miguel Angel F<br/>Pilar Jiménez I<br/>Revista Espai</li> <li>El Derecho Eu<br/>Miguel Ángel F<br/>Cuadernos Au</li> <li>La consolidaci<br/>Miguel Ángel F<br/>Repertorio Ar</li> </ol> | ad, ¿maternidad? La gestación por sustitución y su tratamie<br>resno Linera<br>Blanco<br>India de Derecho Europeo num. 51/2014 BIB 2014/2954<br>ropeo de Familia.<br>Presno Linera<br>anzadi del Tribunal Constitucional num. 22. BIB 2008/2<br>ón europea del derecho a no ser discriminado por motivos de<br>Presno Linera<br>anzadi del Tribunal Constitucional num. 1/2008. BIB 201 | into en la jurisprudencia española y europea.<br>2161<br>e orientación sexual en la aplicación de disposiciones nacionales<br>208/466 | L                               |

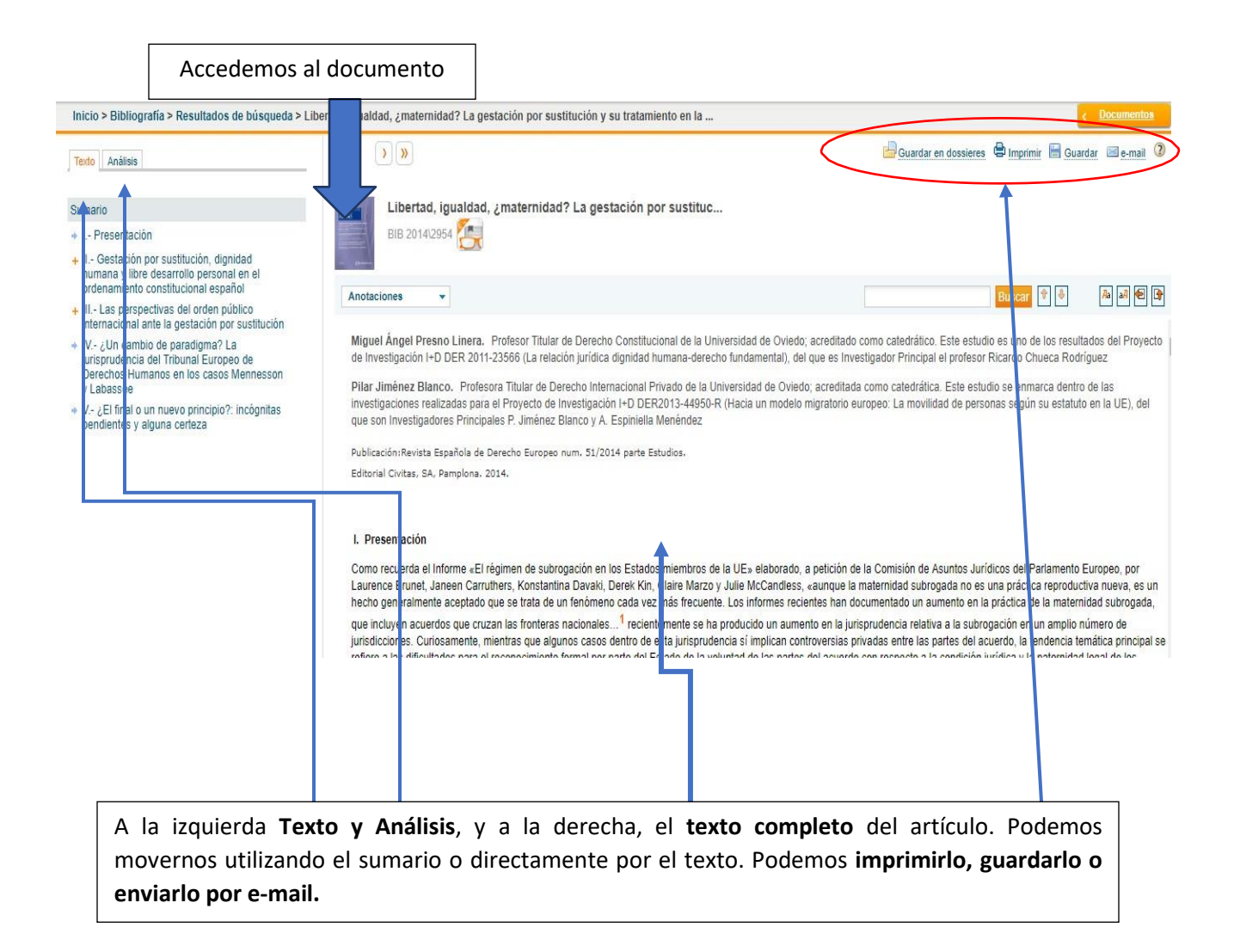

#### 4. FORMULARIOS

Una completa colección de modelos de escritos: contratos del sector público y de sectores especiales, modelos procesales, europeos, constitucionales, administrativos, penales, laborales, ..., y modelos de contratos civiles, mercantiles, laborales y de seguridad social, impuestos y sociedades.

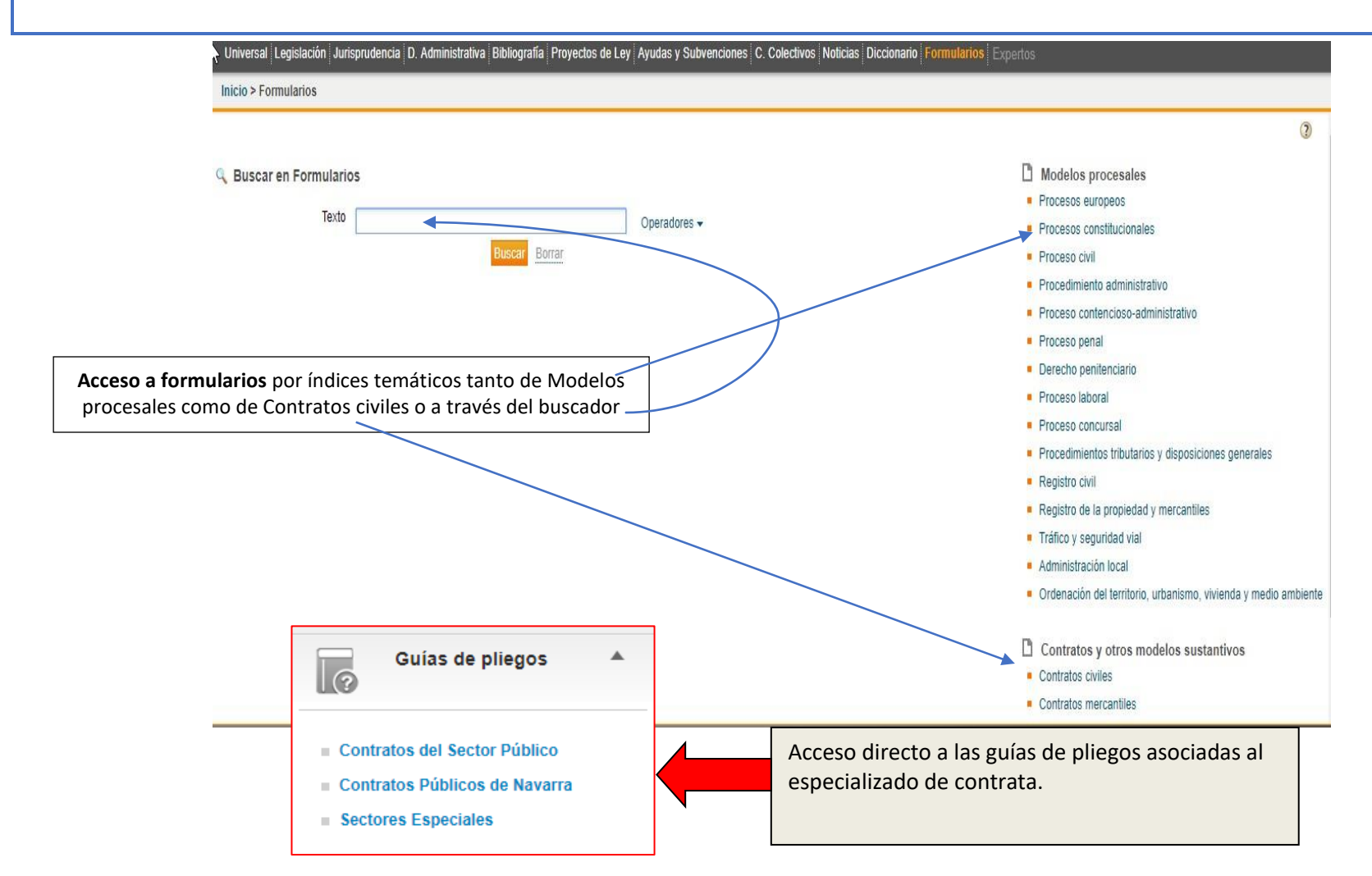

# 5. NOTICIAS y DICCIONARIO

Finalizamos el análisis a la base de datos con estos dos apartados

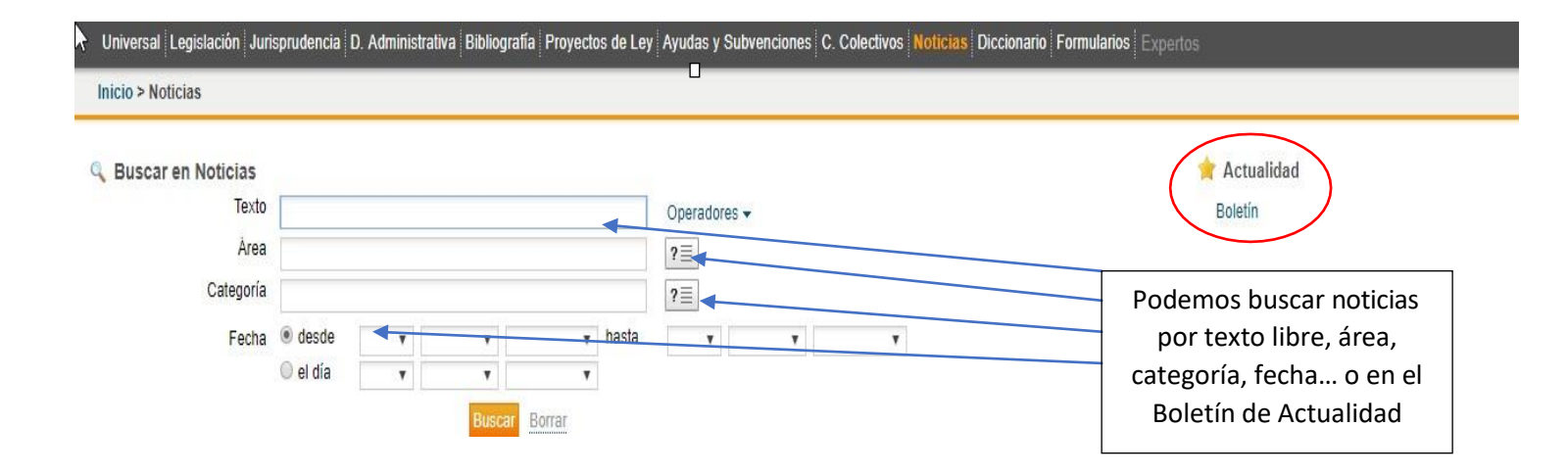

En *Diccionario* podemos buscar por un término o concepto jurídico o a través de un Índice

| ARANZADI I                | NSTITI          | JCIONES              |                           | М                                                                                            | S Dossieres Otros servicios Ayuda Mi opinión                 |
|---------------------------|-----------------|----------------------|---------------------------|----------------------------------------------------------------------------------------------|--------------------------------------------------------------|
| Universal Legislación     | Jurisprudenc    | cia D. Administrativ | va Bibliografía Proyectos | s de Ley Ayudas y Subvenciones C. Colectivos Noticias Diccionario Formularios Expertos       |                                                              |
| Inicio > Diccionario      |                 |                      |                           |                                                                                              |                                                              |
| 🔍 Buscar en Diccior       | nario           |                      |                           |                                                                                              | 0                                                            |
| Te                        | exto "Recurs    | so de casación"      | Buscar, Borrar            | Termino                                                                                      |                                                              |
|                           |                 |                      | Distor Dong               | ◆ <u> ra</u>                                                                                 | la lista inicial                                             |
|                           |                 |                      |                           | 1 a 10 de 12 términos 🕨 🅪                                                                    |                                                              |
|                           |                 |                      |                           | Casación                                                                                     |                                                              |
|                           |                 |                      |                           | <ul> <li>Recurso de casación</li> </ul>                                                      |                                                              |
|                           |                 |                      |                           | Recurso de casación (contencioso-administrativo)                                             |                                                              |
|                           |                 |                      | N                         | Recurso de casación (derecho comunitario)                                                    |                                                              |
|                           |                 |                      | 3                         | Recurso de casación (derecho laboral)                                                        |                                                              |
|                           |                 |                      |                           | Recurso de casación en interés de la ley (contencioso-administrativo)                        |                                                              |
|                           |                 |                      |                           | Recurso de casación toral      Recurso de casación para la unificación de dectrina (laboral) |                                                              |
|                           |                 |                      |                           | Recurso de casación para la unificación de doctrina (capitaria)                              |                                                              |
|                           |                 |                      |                           |                                                                                              |                                                              |
|                           |                 |                      |                           |                                                                                              |                                                              |
| C Thomson Reuters Aviso I | egal   Politica | de privacidad        |                           |                                                                                              | ac colonie atencionclientes@thomsonreuters.com   902 404 047 |

#### 6.LA LEY DIGITAL 360

Se trata de una base de datos integrada dentro del *Sistema de Información Jurídica OnLine*, Portal de Wolters Kluwer, en el que se incluyen otros servicios y plataformas como Smarteca.

Proporciona acceso a Jurisprudencia, Legislación, Formularios, Códigos, Guías Jurídicas, Bibliografía, Doctrina y Doctrina del T.S.

El funcionamiento y los sistemas de búsqueda son bastante similares a los vistos anteriormente de Aranzadi Instituciones.

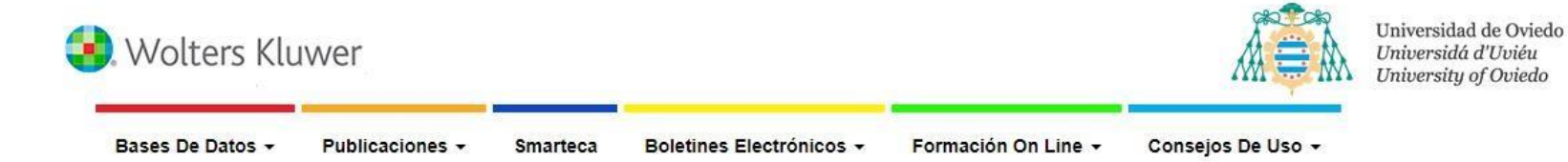

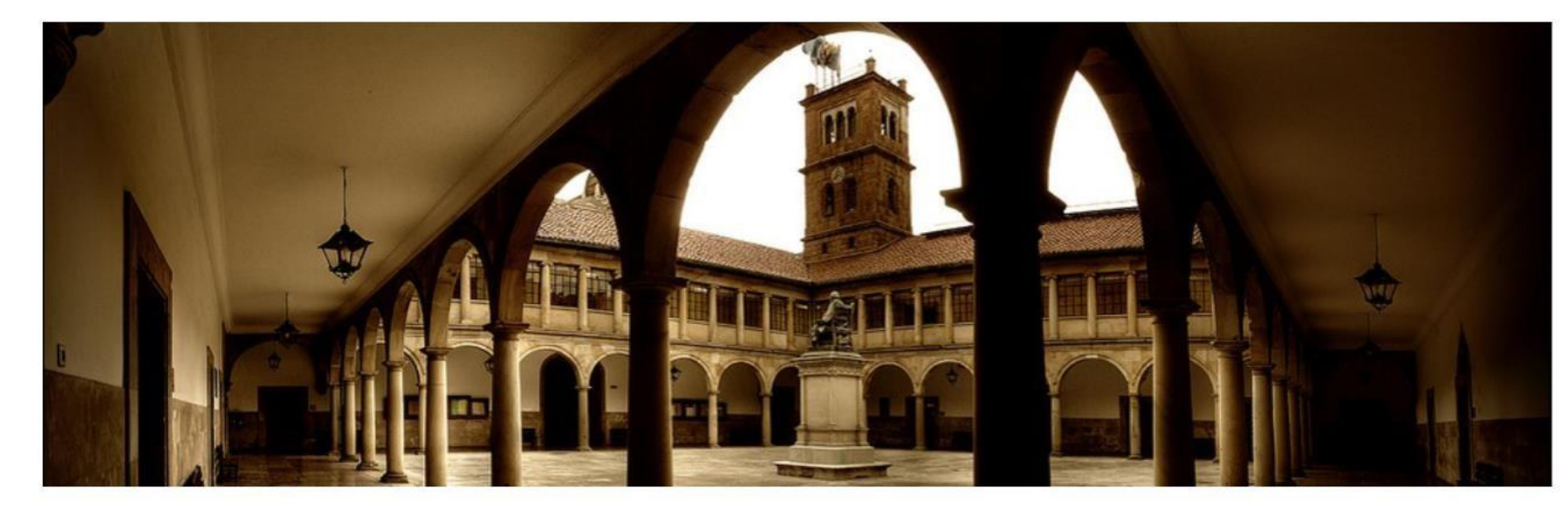

El acceso se obtiene, al igual que ocurre con otras bases de datos suscritas por Uniovi, mediante reconocimiento de IP, ya sea estando conectados directamente a la red de Uniovi, via WiFi o por medio del acceso remoto Como ya explicamos al principio de este módulo.

Para poder usar la Plataforma Smarteca es necesario registrarse personalmente con el correo corporativo de @uniovi.es. Allí podremos consultar las revistas electrónicas de Wolters Kluwer.

| Regis                                                                                                    | trese                                                                                                    | Si ya se ha registrado                                                                                               |  |
|----------------------------------------------------------------------------------------------------|----------------------------------------------------------------------------------------------------|----------------------------------------------------------------------------------------------------|--|
| i usted no se ha registrado aŭ<br>specificando su dirección de correo e<br>cceder a las publicaciones en <b>smarte</b><br>ormulario una primera vez.<br>i ya es usuario en <b>smarteca</b> , inclu<br>irección de correo electrónico y cor<br>cceder a su biblioteca. | <ul> <li>in, rellene el siguiente formulario<br/>lectrónico y contraseña para poder</li> <li>ca. Sólo tendrá que registrarse en el<br/>ya en el Formulario de Registro la<br/>traseña que viene utilizando para</li> </ul> | Si usted ya se ha registrado en el formulario de esta página,<br>pulse sobre el botón smarteca.<br>ACCEDA A SMARTECA |  |
| (*) Nombre y Apellidos                                                                                                    | (*) Email/usuario                                                                                                    |                                                                                                    |  |
| (*) Contraseña                                                                                                    | (*) Confirmar contraseña                                                                                                    |                                                                                                    |  |
| Texto de                                                                                                    | (*) Campos obligatorios                                                                                                    | Con las mejores publicaciones<br>profesionales del mercado<br>siempre at dia                                         |  |

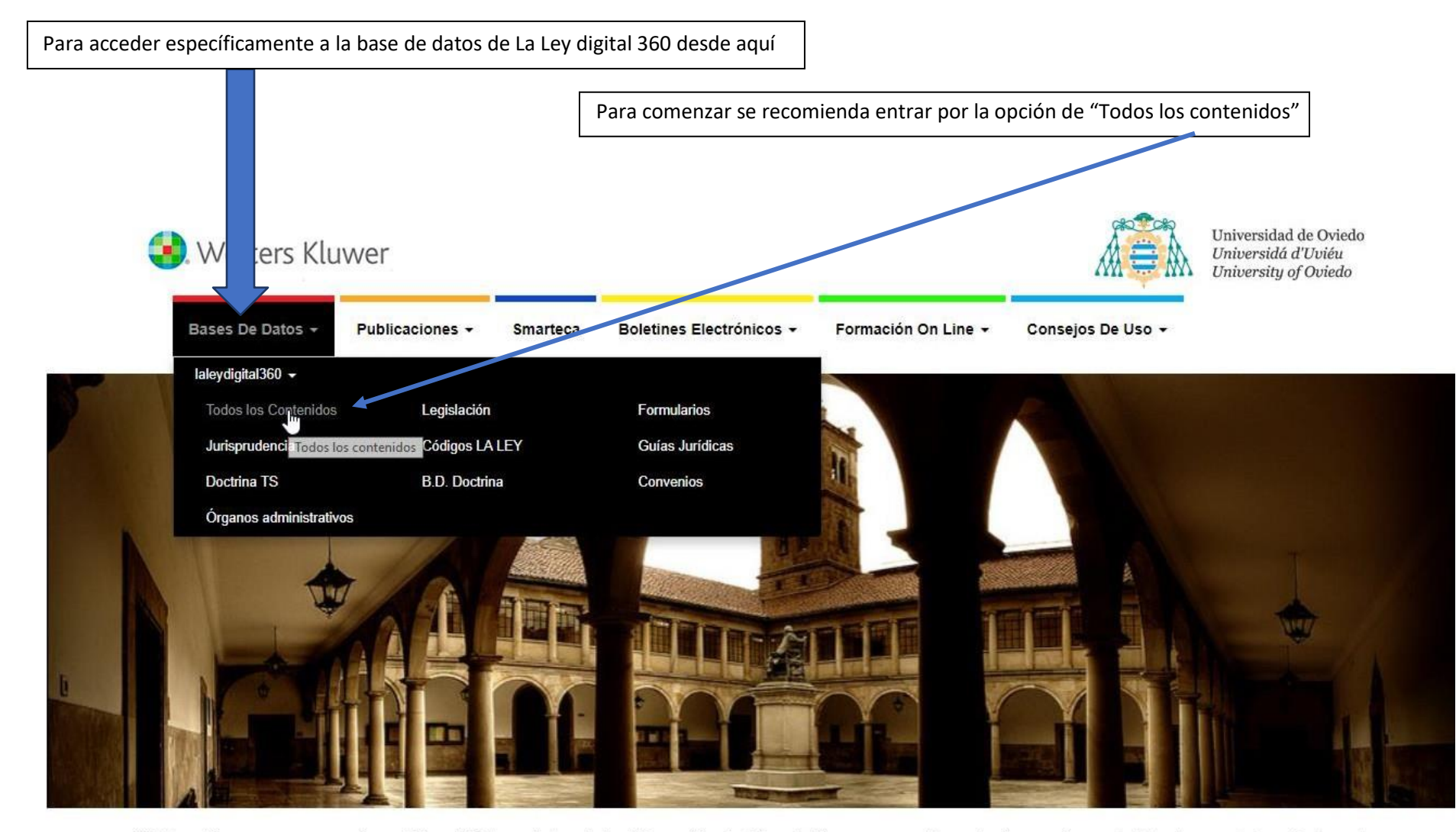

Wolters Kluwer pone a su disposición el Sistema Integral de Información Jurídica OnLine, que combina el más amplio contenido documental, perfectamente actualizado y analizado, con una avanzada tecnología que permite innumerables opciones de consulta y estudio para el usuario.

dar

al profesional a tomar

antimizando ací al tio

E.e.e.

laleydigital.laley.es/content/Busqueda.aspx

#### CONTENIDOS DE LA LEY DIGITAL 360

JURISPRUDENCIA Amplio fondo de Jurisprudencia, actualizado permanentemente.

**DOCTRINA DEL TRIBUNAL SUPREMO**. La recopilación y análisis de la Doctrina Esencial del Tribunal Supremo desde el año 2000 hasta la actualidad.

ÓRGANOS ADMINISTRATIVOS. Resoluciones de Tribunales administrativos, DGRN, DG Tributos, ICAC y una gran selección de los

órganos consultivos de cada materia.

LEGISLACIÓN, CÓDIGOS LA LEY y CONVENIOS COLECTIVOS. Abarcando diferentes ámbitos, periodos y rangos.

DOCTRINA. Contiene, a texto completo, todos los artículos doctrinales publicados en el Diario LA LEY desde 1985.

**BIBLIOGRAFÍA**. Recopila las reseñas de las publicaciones jurídicas más prestigiosas para que puedas consultar todas las fichas bibliográficas existentes sobre un tema.

GUÍAS JURÍDICAS. Más de 4.000 conceptos fundamentales de nuestro ordenamiento jurídico explicados de modo sencillo, práctico y

directo por prestigiosos profesionales del mundo jurídico.

**FORMULARIOS**. Colección de modelos de escritos procesales, contratos y actos administrativos, referidos a todas las

disciplinas y constantemente actualizados por expertos en cada materia.

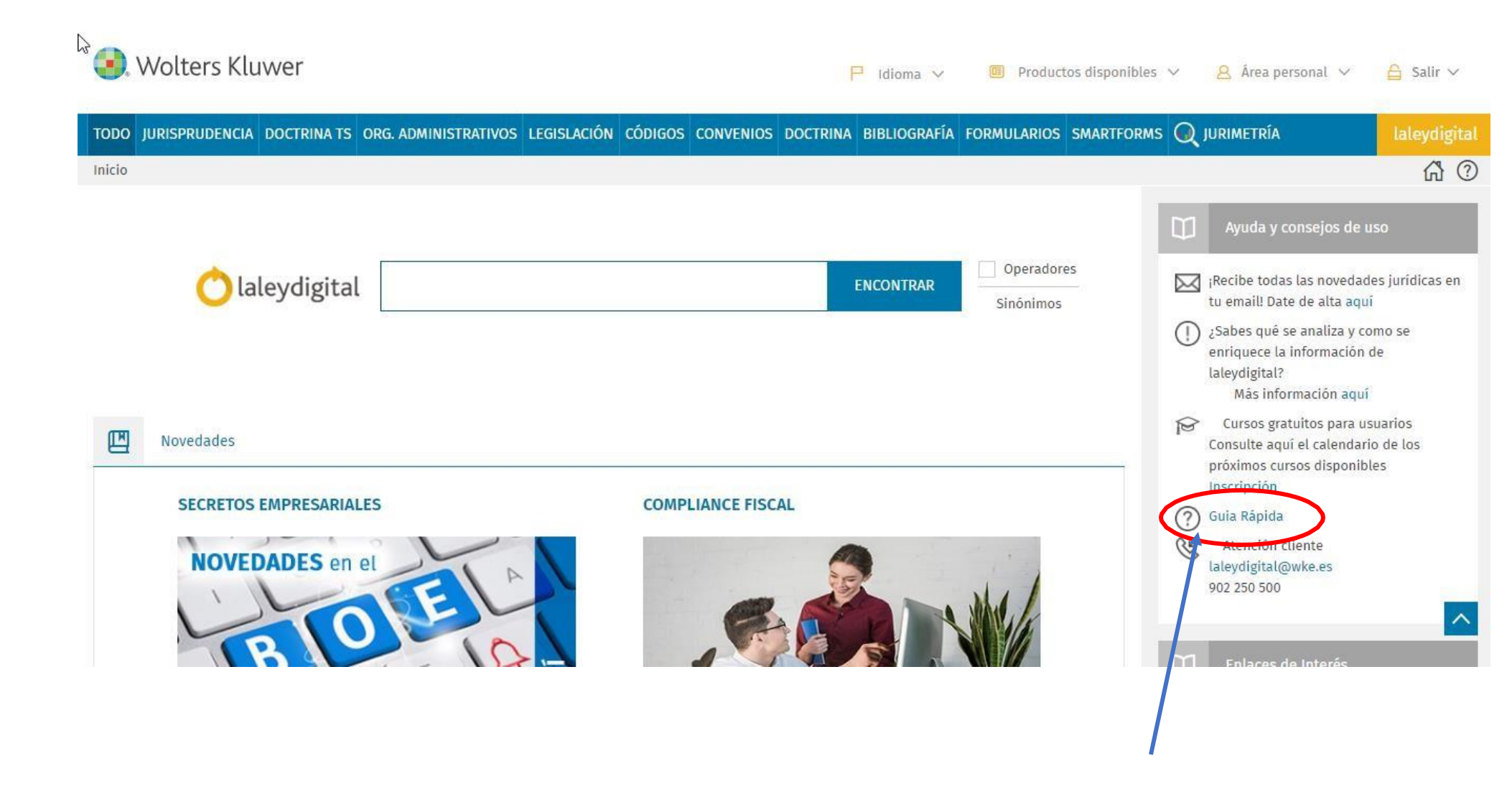